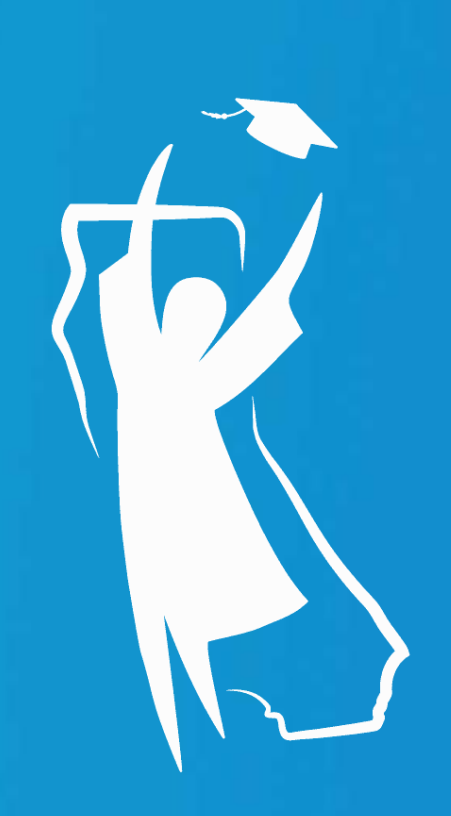

# California Dream Act Application (CADAA) **OVERVIEW**

For The 2024-2025 Academic Year

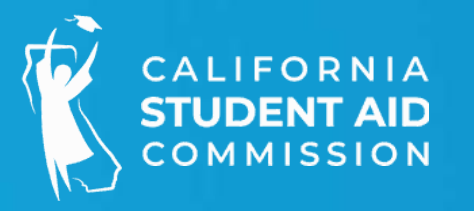

# In Today's Webinar...

Attendee audio is muted to eliminate background noise

Please type your questions in the Q&A window vs the chat

Staff is available to answer your questions in real time in the Q&A window

The PDF of this webinar will be emailed to all attendees

This presentation will be recorded, and the recording will be made available to all registrants

NOTE: Additional online trainings are scheduled1/29/2024Full CADAA line-by-line2/5/2024FAFSA/CADAA updates2/22/2024FAFSA/CADAA updates

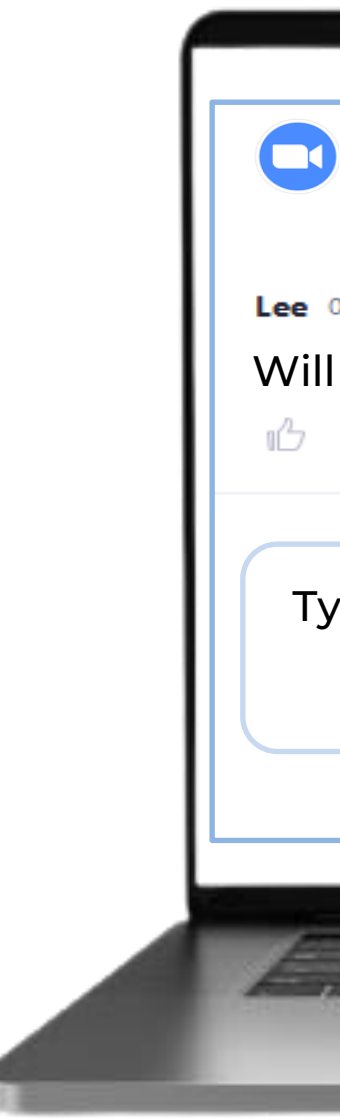

Please contact the training team at TRAINING@CSAC.CA.GOV if you have any questions about this training

| Q&A ZOOM                                     |  |
|----------------------------------------------|--|
| All questions (1) My questions               |  |
| e 01:54 PM                                   |  |
| /ill we receive a copy of this presentation? |  |
| Comment                                      |  |
|                                              |  |
| Type your question here                      |  |
|                                              |  |
|                                              |  |
|                                              |  |
|                                              |  |
|                                              |  |
|                                              |  |

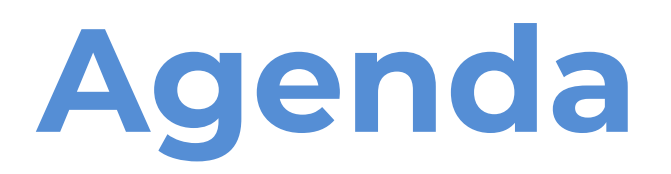

- Quick review/AB 540 Eligibility 1.
- 2. Changes to the 2024-25 Dream Act Application Home Page
- 3. Registering for an Account
- 4. Completing the Application
- 5. Signing the Application
- 6. Confirmation the Application is Complete

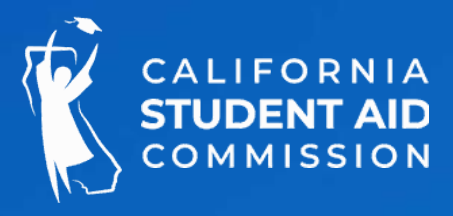

# **Two Important Financial Aid Applications in California**

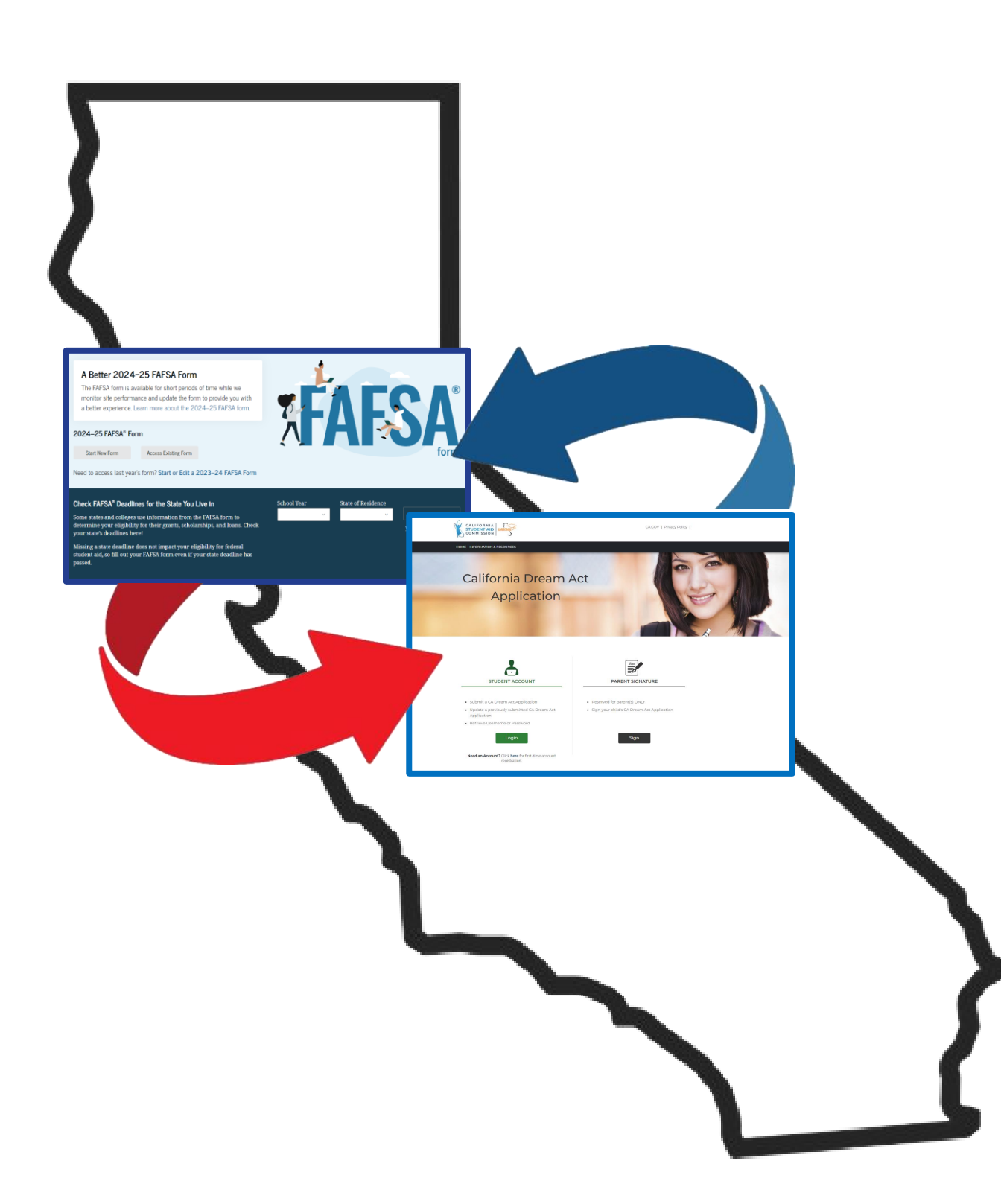

- depending on student eligibility
- that we are here to support them!

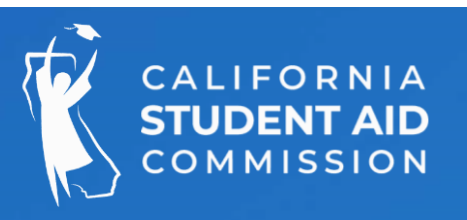

 The FAFSA and the California Dream Act Application are both financial aid applications that do essentially the same thing for two different groups of students

Both applications open the door to many types of important financial aid for college, including state aid, institutional aid, scholarships, loans and more

 It's vital that educators and other student advocates always talk about both applications when they are addressing students and their families

• Please remember that many students and families are reluctant to provide private information. Let them know

# Who Can Apply?

- Undocumented Students
- With or without DACA
- Temporary Protected Status (TPS)
- U Visa Holders

### Who is NOT eligible?

- Any visa holder (except U)
- **US** Citizens •
- Legal Permanent Residents •
- T-Visa holders
- Eligible Non-Citizens (per FAFSA) • such as Refugee or Asylum **Granted status**

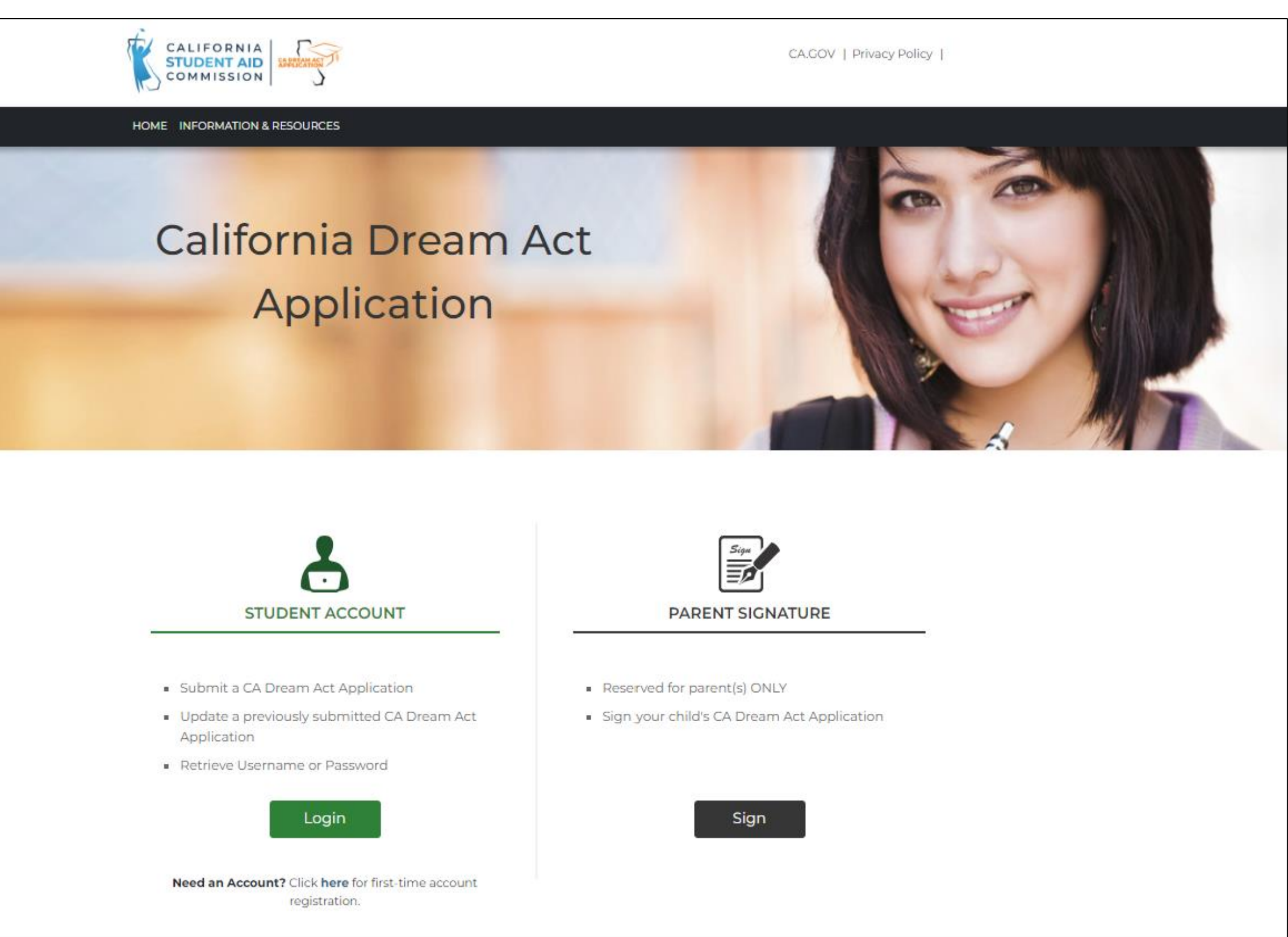

## https://dream.csac.ca.gov

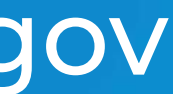

#### PART ONE: Length of time & coursework completed per school

| Three full-time (FT) years of attendance or attainment of part-time                                  | Or    |
|----------------------------------------------------------------------------------------------------|-------|
| equivalent credits earned in a California:                                                           | Three |
| <ul> <li>High school<sup>1</sup></li> </ul>                                                          | atton |
| <ul> <li>Adult school<sup>2</sup> (1 full-time year of attendance = min of 420 hrs/school</li> </ul> | atten |
| vear)                                                                                                | • el  |
| Community College                                                                                    | • se  |
| Community College                                                                                    |       |
| <ul> <li>Credit courses<sup>3</sup> (1 full-time year of attendance = 24 semester units</li> </ul>   | • •   |
| or 36 quarter units)                                                                                 |       |
| <ul> <li>Noncredit courses (1 full-time year of attendance = min of 420</li> </ul>                   |       |
| hrs/school year)                                                                                     |       |
| <ul> <li>Or any combination of the above</li> </ul>                                                  |       |
|                                                                                                    |       |

#### PART TWO: Degree completion, unit requirements, GED, etc.

Fulfill one of the following:

- Graduate from a CA high school
- Obtain a certificate of completion, GED, HiSet, or TASC in CA
- Attain an associate degree from a CA Community College
- Fulfill minimum transfer requirements for University of California or California State University

<sup>[1]</sup> California high schools must be established by the State Board of Education.

<sup>[2]</sup> California adult school must be established by: County Office of Education, Unified School District/High School District, or The Department of Corrections and Rehabilitation.

<sup>[3]</sup> SB 1141 removed the two year maximum for credit courses at CCCs.

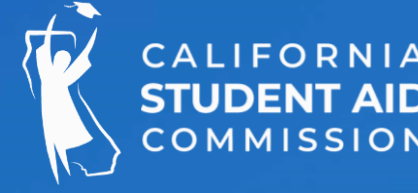

### https://immigrantsrising.org/

years of high school coursework and three years of total dance in a California:

- ementary school
- condary school
- any combination of these two.

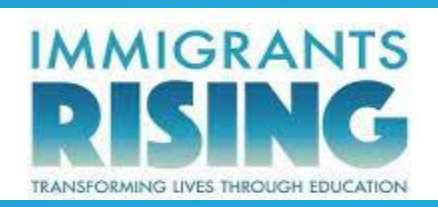

# Why is the California Dream Act **Application (CADAA) Changing?**

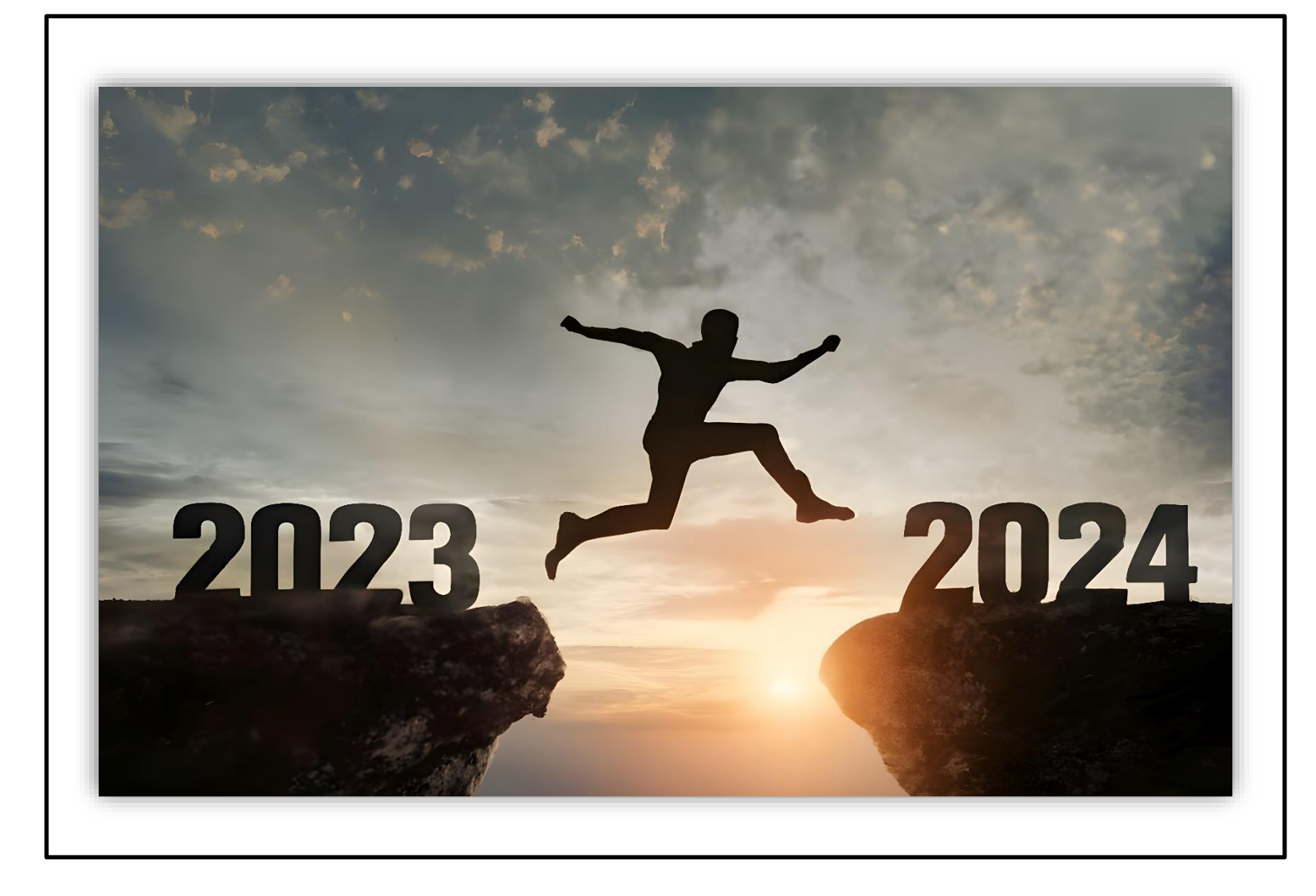

The significant redesign to the 2024-2025 FAFSA required changes to the CADAA be made, such as calculating the Student Aid Index (SAI) in place of the Expected Family Contribution (EFC) and allowing students to list up to 20 colleges, etc.

This also created an opportunity to make updates and enhancements to the application. For example:

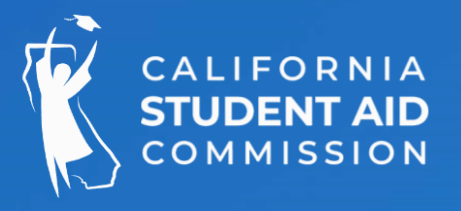

• Streamlining the parent signature process

Embedding the AB 540 affidavit into the application

• Creating a text message 'opt-in' question

Allowing students to indicate interest in the California Dream Act Service Incentive Grant Program (DSIG)

# **Changes to the CADAA Home Page**

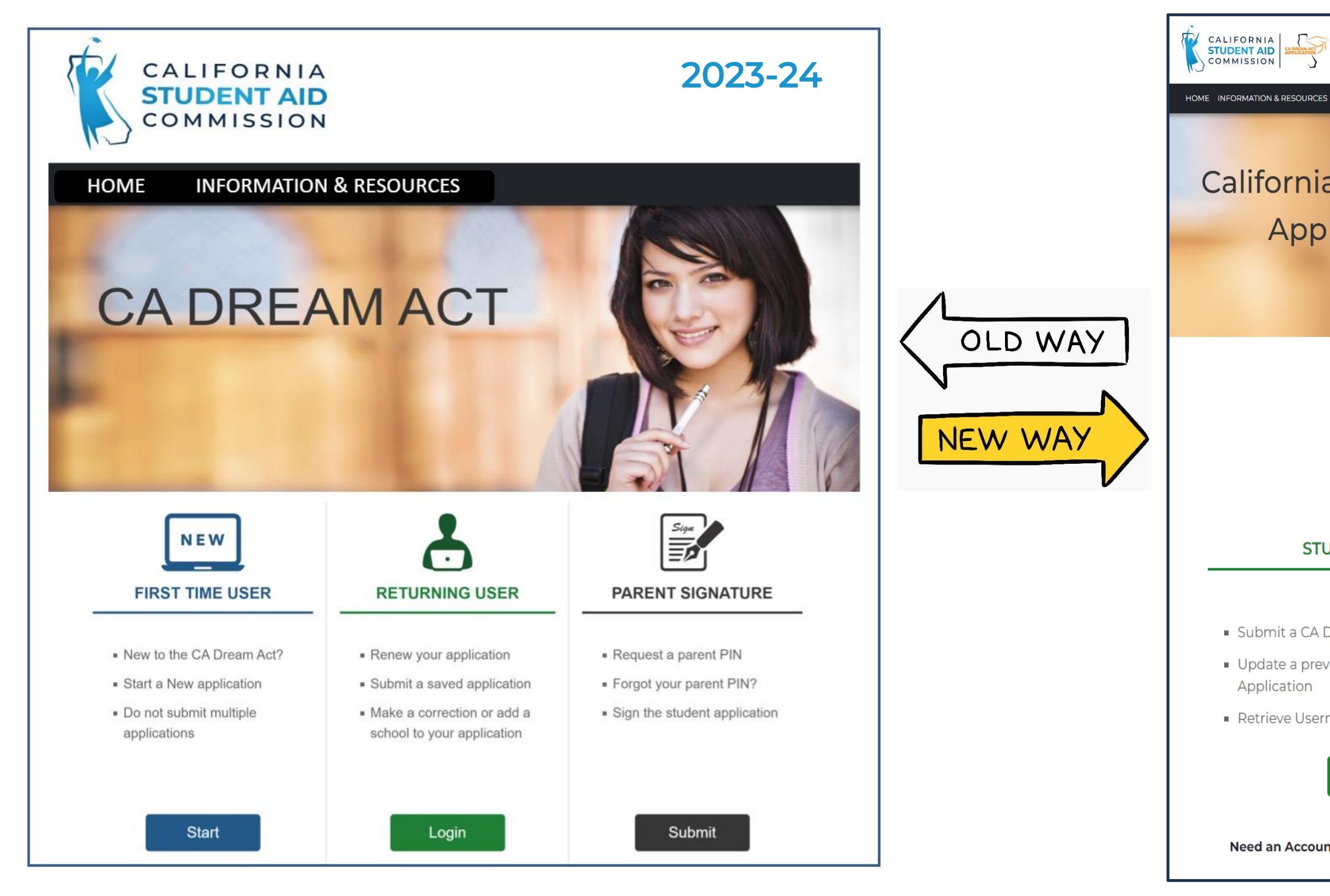

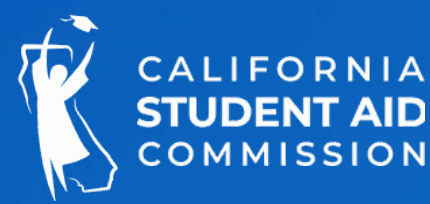

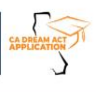

CA.GOV | Privacy Policy |

### 2024-25

California Dream Act Application

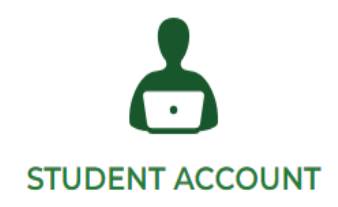

Submit a CA Dream Act Application

Update a previously submitted CA Dream Act

Retrieve Username or Password

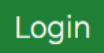

Need an Account? Click here for first-time account registration.

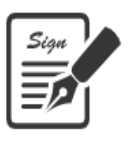

#### PARENT SIGNATURE

- Reserved for parent(s) ONLY
- Sign your child's CA Dream Act Application

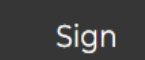

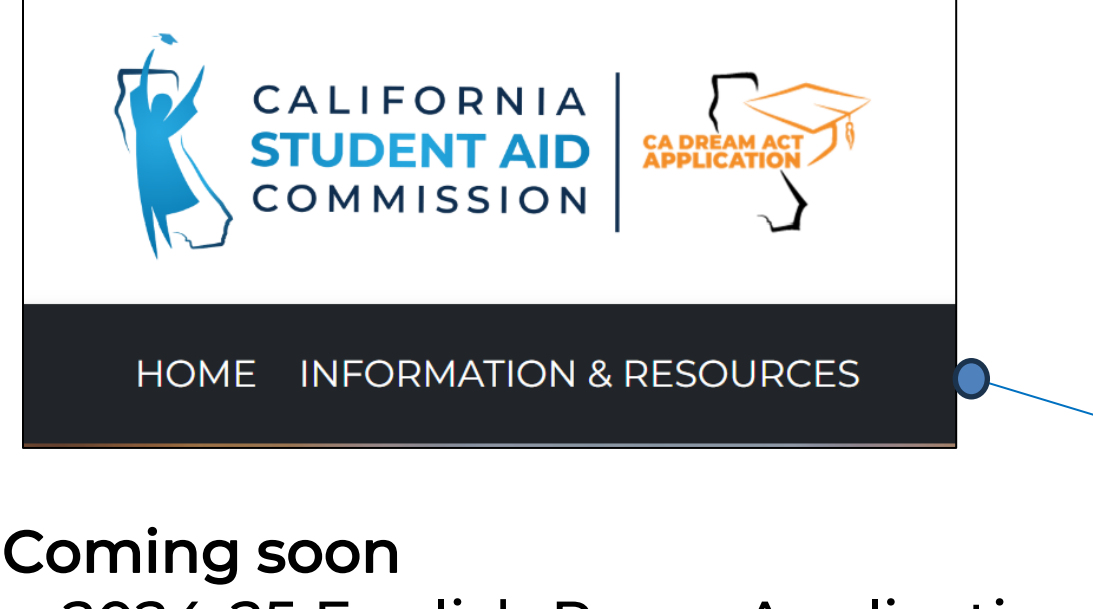

# **Changes to the CADAA Home Page**

CALIFORNIA

STUDENT AID COMMISSION

HOME INFORMATION & RESOURCES

Application

STUDENT ACCOUNT

Update a previously submitted CA Dream Act.

Login

Need an Account? Click here for first-time account registration.

Submit a CA Dream Act Application

Retrieve Username or Password.

Application

### Coming soon

- 2024-25 English Paper Application
- 2024-25 Spanish Paper Application
- Additional CADAA Resources

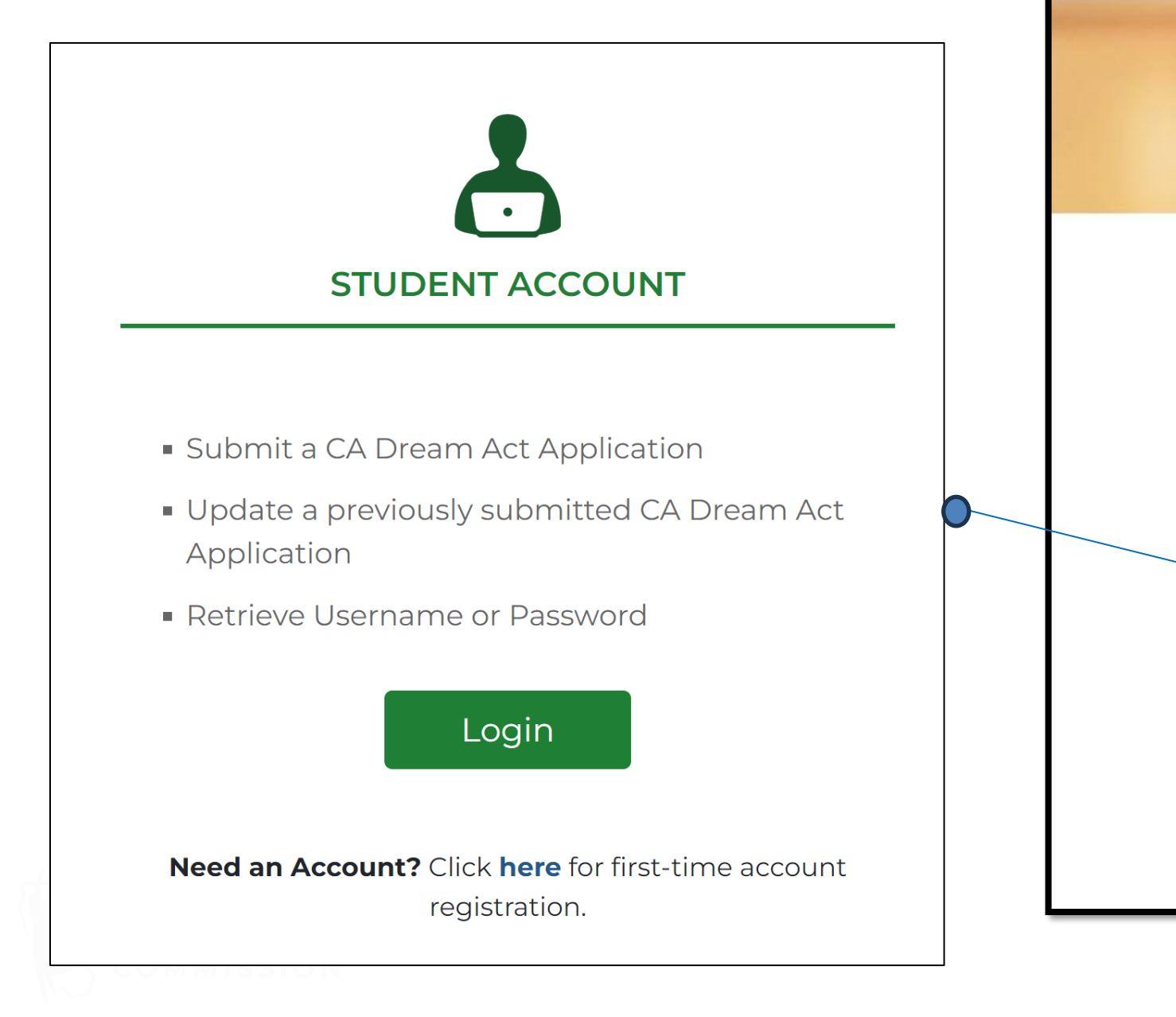

#### HOJXD

CA.GOV | Privacy Policy |

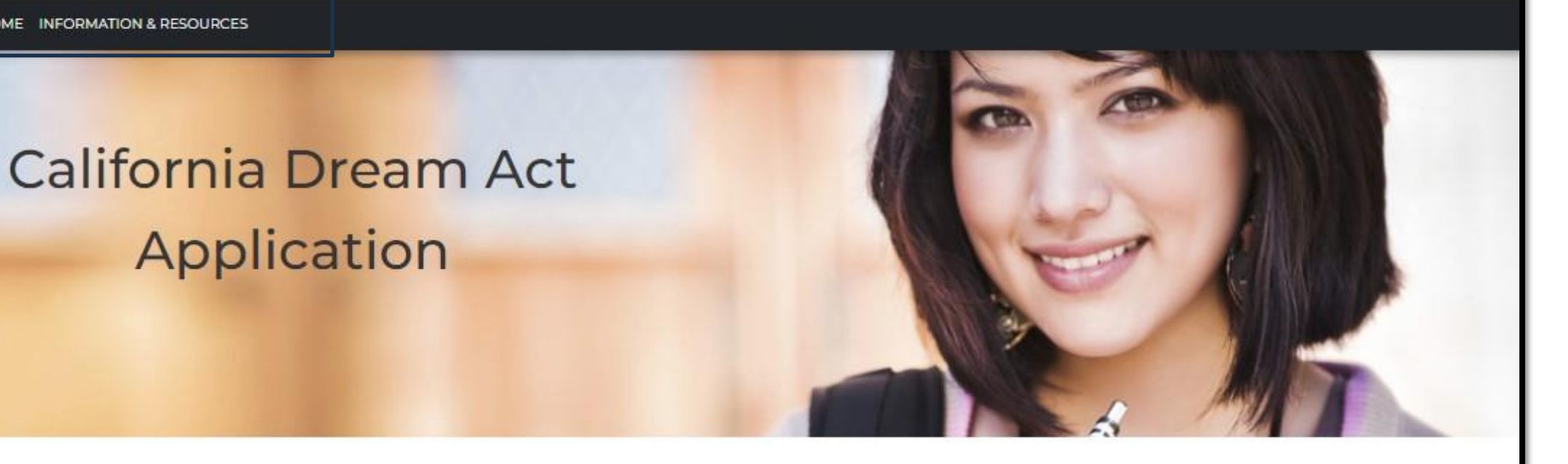

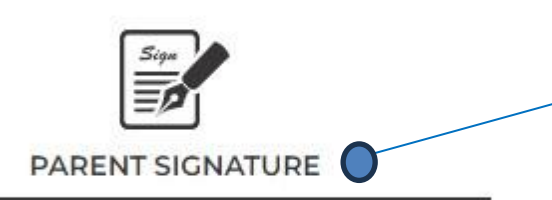

The Parent signature link remains part of the CADAA home page

- Reserved for parent(s) ONLY
- Sign your child's CA Dream Act Application

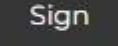

# **Changes to the CADAA Home Page**

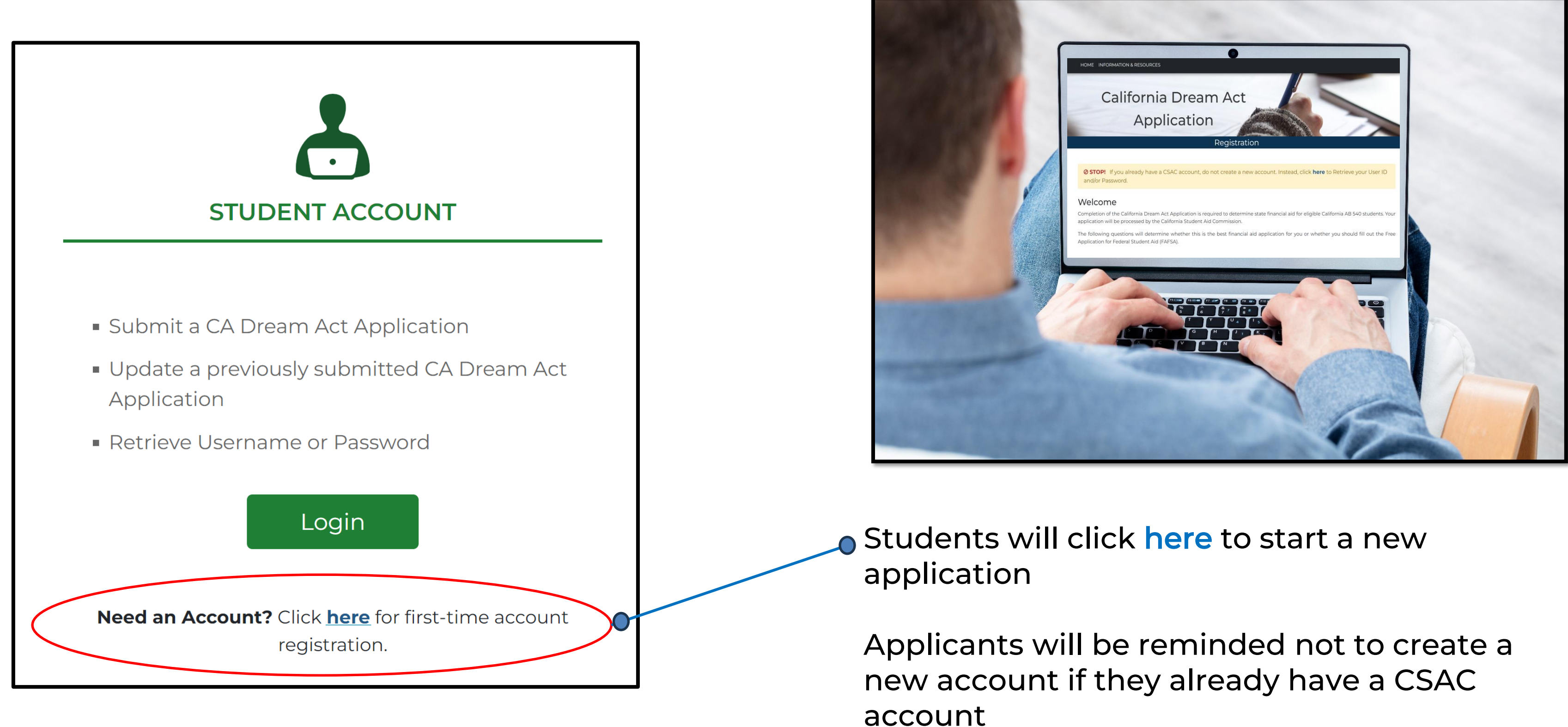

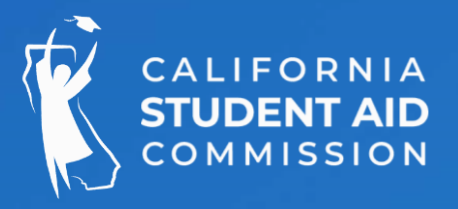

# 2024-25 California Dream Act Application

# **Registration Process**

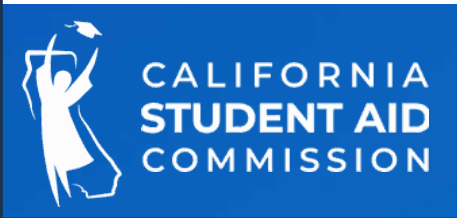

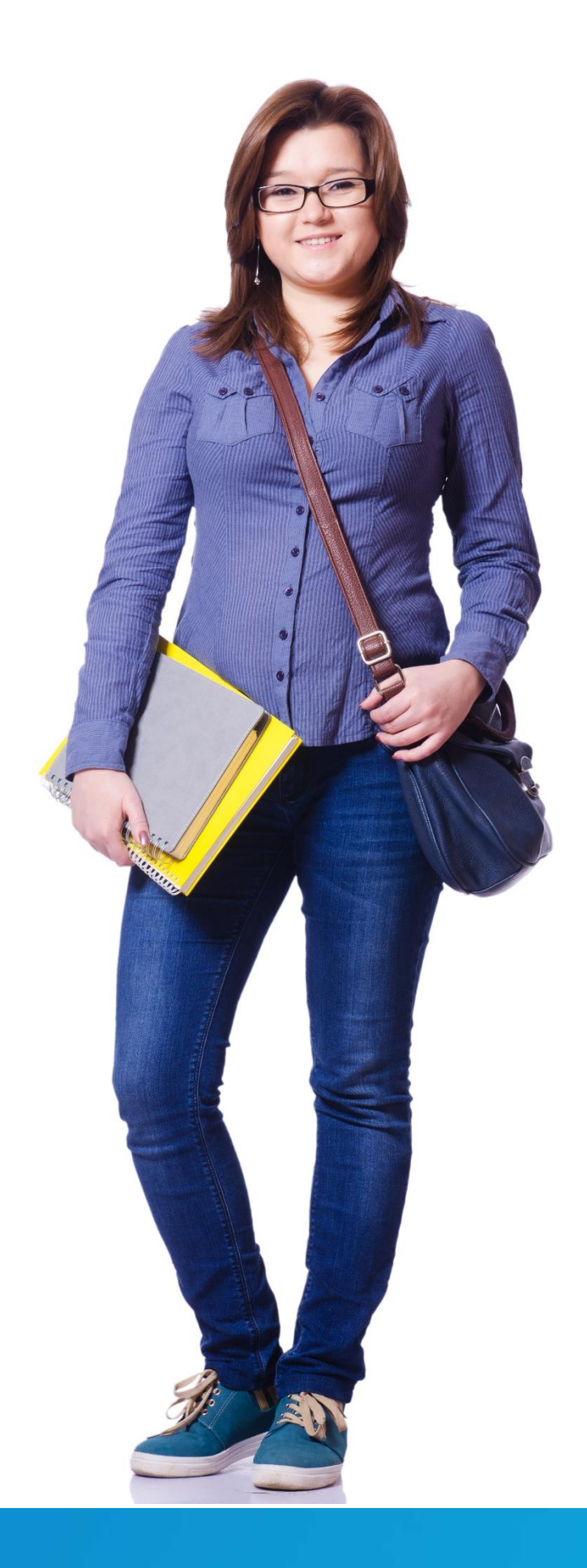

### **Completing the Registration**

## California Dream Act Application

#### Registration

**STOP!** If you already have a CSAC account, do not create a new account. Instead, click here to Retrieve your User ID and/or Password.

### Welcome

Completion of the California Dream Act Application is required to determine state financial aid for eligible California AB 540 students. Your application will be processed by the California Student Aid Commission.

The following questions will determine whether this is the best financial aid application for you or whether you should fill out the Free Application for Federal Student Aid (FAFSA).

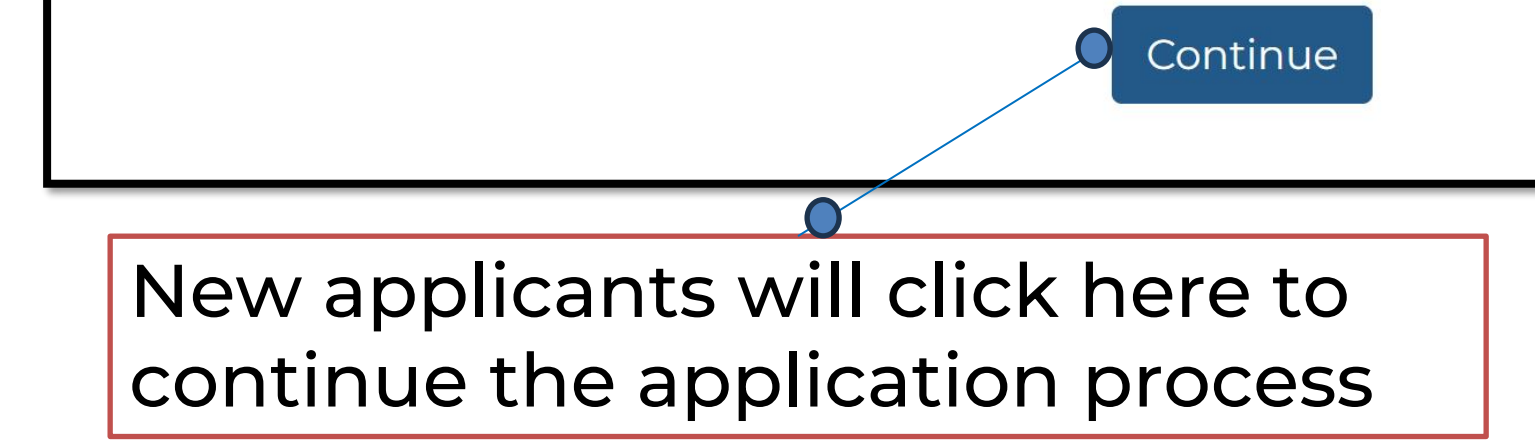

Clicking here will return the user to the CADAA home page

If a student has lost or forgotten their login information, they will need to contact CSAC Student Support

### studentsupport@csac.ca.gov 888-224-7268

Available Videos

- Account Recovery
- Creating an Account

WebGrants 4 Students: Account Recovery

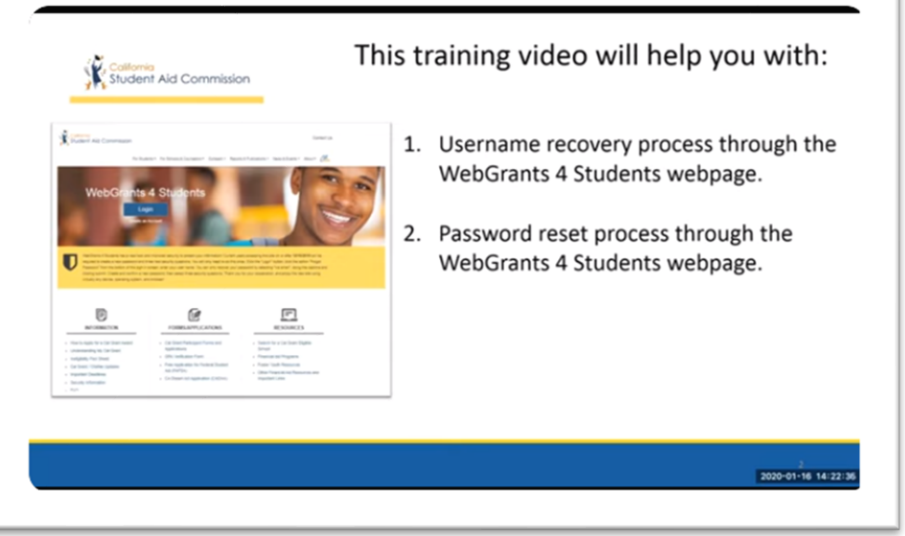

| CALIFORNIA<br>STUDENT AID<br>COMMISSION | CA DREAM ACT |
|-----------------------------------------|--------------|
|-----------------------------------------|--------------|

CA.GOV | Privacy Policy

| HOME INFORMATION & RESOURCES                                                           |                                                                                                    |
|----------------------------------------------------------------------------------------|----------------------------------------------------------------------------------------------------|
| California Dream Act<br>Application<br>Registration                                    |                                                                                                    |
| Do you have a social security number 🔷 Yes 🔿 No                                        | Did you obtain<br>Immigration Se<br>Arrivals (DACA) s<br>an Employment<br>purposes only?                      |
| If the student answers "Yes" to having a<br>Social Security number, they will be asked | Deferred Action<br>More information<br>https://www.us<br>for-childhood-<br>and clicking the<br>Process" link. |
|                                                                                        | Note: If you have                                                                                             |

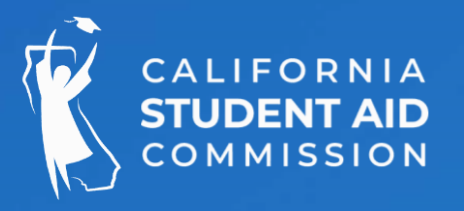

# Completing the Registration

your social security number after the U.S. Citizenship and ervices (USCIS) granted you Deferred Action for Childhood status **and** you received your social security number through t Authorization Card **and** your card states it is for work

○Yes ○No

on refers to Deferred Action for Childhood Arrivals (DACA). ion on DACA can be found on USCIS website:

scis.gov/humanitarian/consideration-of-deferred-actionarrivals-daca

ne "Consideration of Deferred Action for Childhood Arrivals

Temporary Protected Status or hold a U Visa select "Yes"

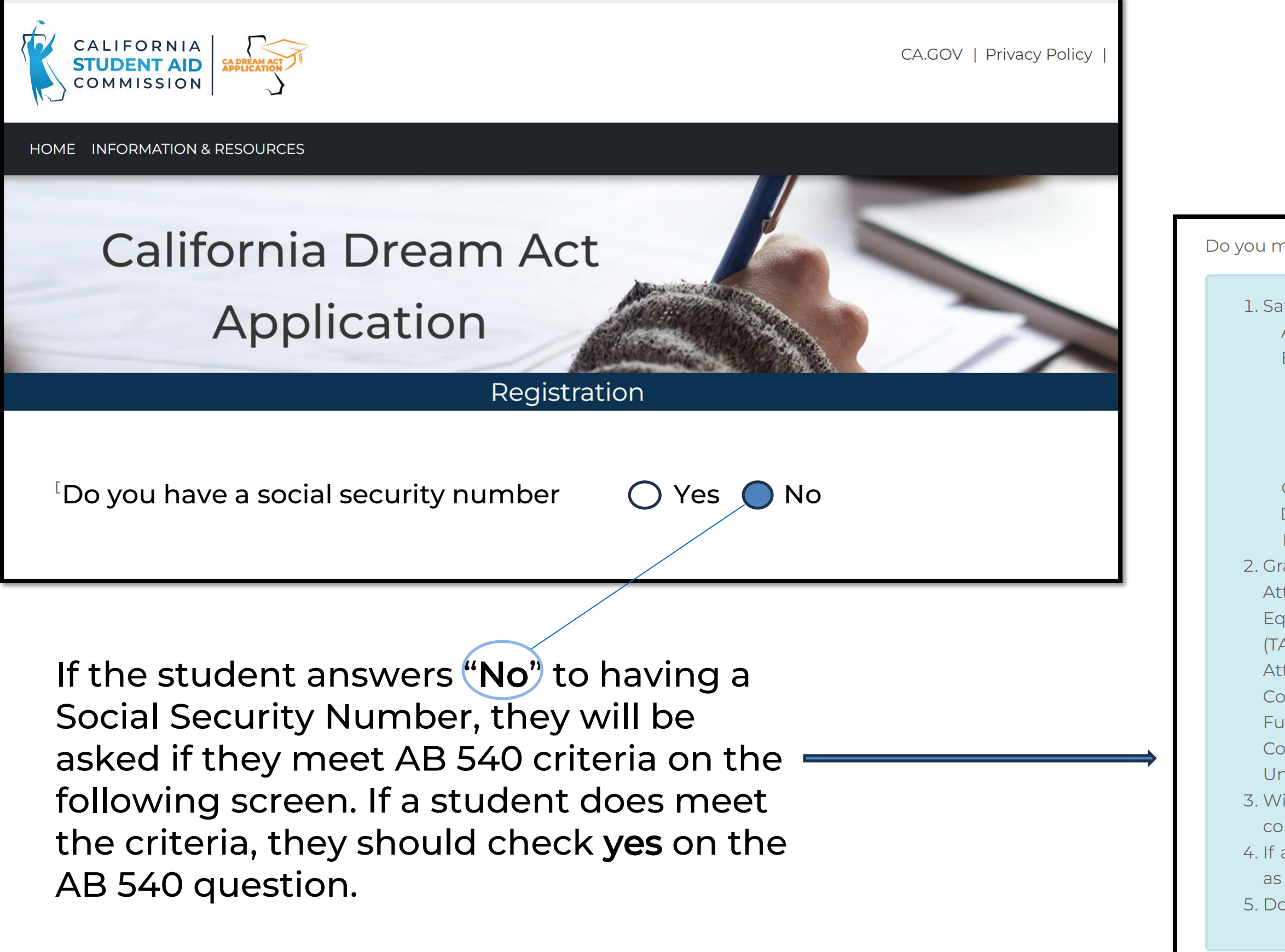

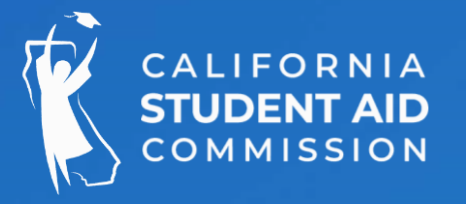

### **Completing the** Registration

🔵 Yes O No

Do you meet the AB540 criteria list below?

1. Satisfaction of either of the following:

- A. High school attendance in California for three or more years, OR
- B. Attainment of credits earned in California from a California high school equivalent to three or more years of full-time high school coursework and a total of three or more years of attendance in California elementary schools, California secondary schools, or a combination of those schools. OR
- C. Attainment of credits earned at a California adult school, OR
- D. Credits earned at a California Community College, OR
- E. A combination of the schools listed above
- 2. Graduated or will graduate from a California high school, OR
- Attainment of General Education Development (GED), High School
- Equivalency Test (HiSET), Test Assessing Secondary Completion
- (TASC), OR
- Attainment of an associate degree from a California Community College, **OR**
- Fulfillment of minimum transfer requirements from a California
- Community College to a University of California or California State University, **AND**
- 3. Will register or enroll in an accredited and qualifying California college or university, AND
- 4. If applicable, complete(d) an affidavit to legalize immigration status as soon as you are eligible, **AND**
- 5. Do not hold a valid non-immigrant visa (F, J, H, L, A, B, C, D, E, etc.)\*

\*Note: If you have Temporary Protected Status or hold a U Visa select "Yes"

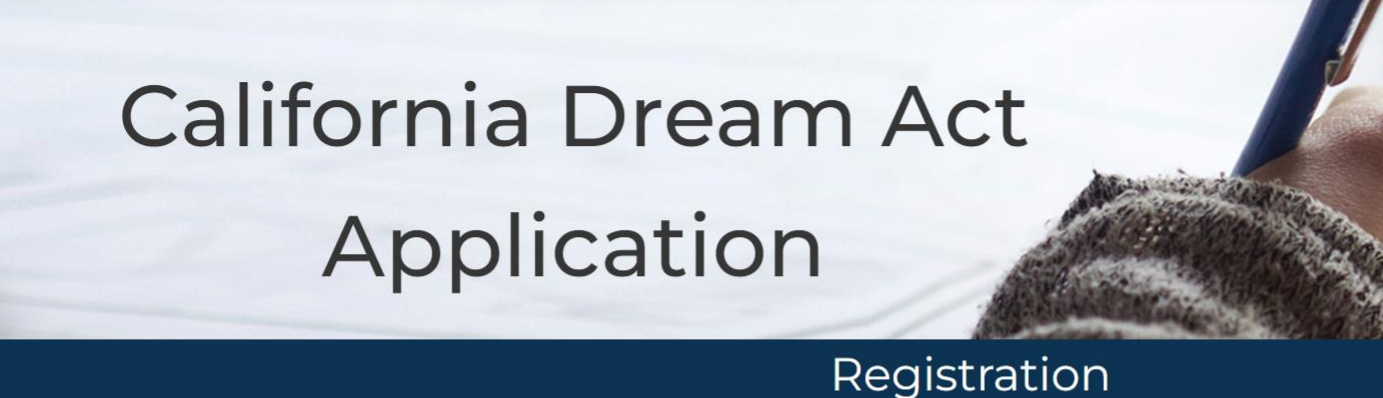

Based on the responses you provided, you **are** eligible to file a California Dream Act Application.

Click the link below to begin your California Dream Act Application.

Start Application

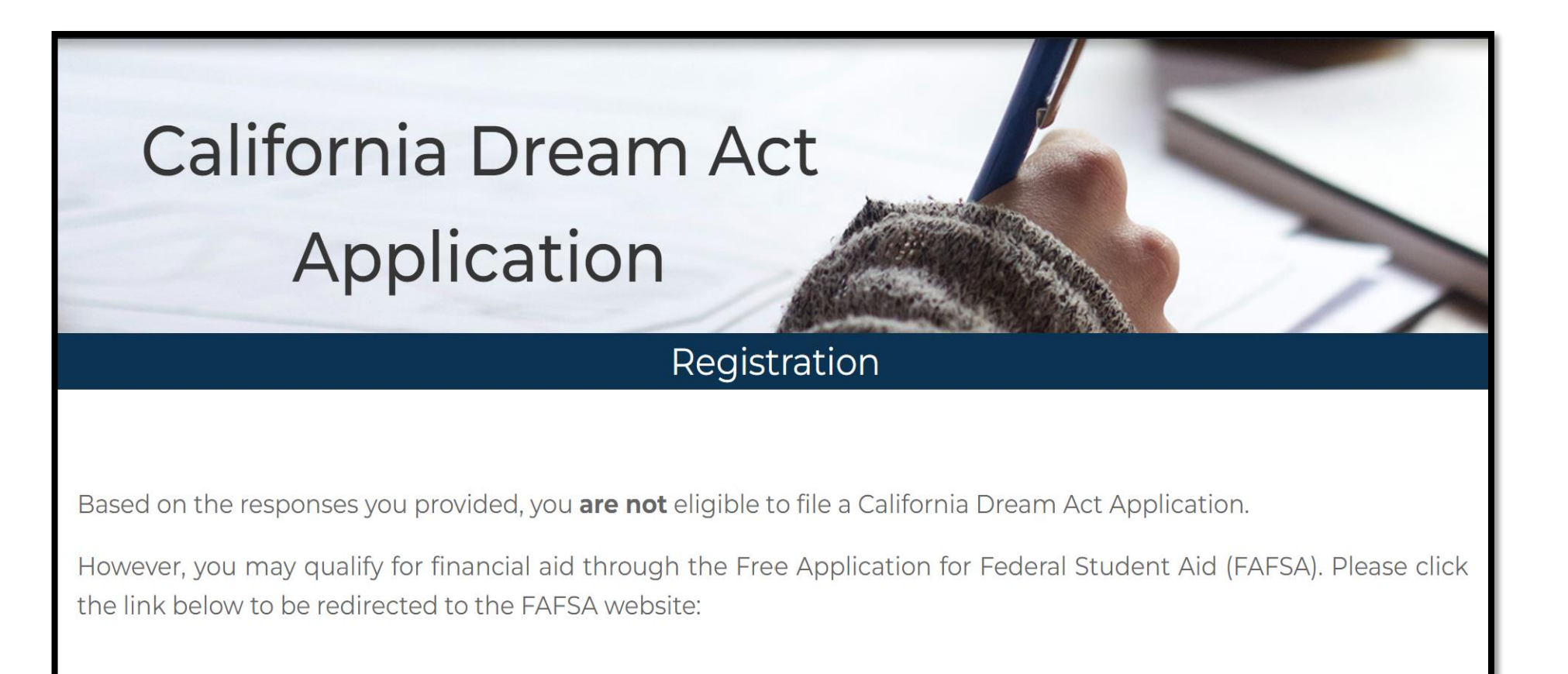

Visit FAFSA Website

If the student meets AB 540 criteria, based on how they responded to the skip logic questions, they will be able to start the application.

Note: If the student has indicated that they do not meet AB 540 criteria or CSAC is unable to determine their eligibility to complete a California Dream Act Application, they will receive the following message:

"We encourage you to speak with your high school counselor or an administrator in the financial aid office at the college you plan to attend for guidance."

If the student does not meet the criteria, based on how they responded to the skip logic questions, they will be unable to start the application. A link to the FAFSA is provided.

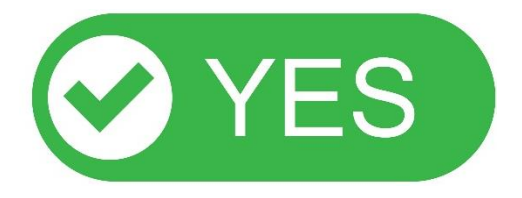

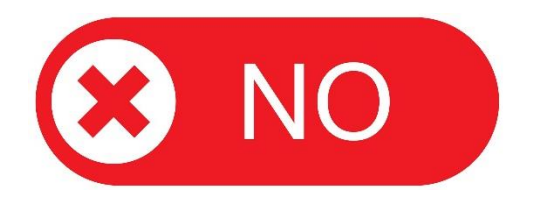

# Completing the Registration

| CALIFORNIA<br>STUDENT AID<br>COMMISSION                                                            |                                                                                                    | CA.GOV   Privacy Policy                   | Complet                                       | ing the Re                                                                                                    | gistratio                                                                          |
|----------------------------------------------------------------------------------------------------|----------------------------------------------------------------------------------------------------|-------------------------------------------|-----------------------------------------------|----------------------------------------------------------------------------------------------------|------------------------------------------------------------------------------------|
| HOME INFORMATION & RESOURCES                                                                       |                                                                                                    |                                           |                                               |                                                                                                    |                                                                                    |
| California I<br>Applic                                                                             | Dream Act<br>cation                                                                                              |                                           | STUDENT INFORMATION                           | * First Name 🗊<br>First name is required                                                                                                    | Auto Hint                                                                          |
|                                                                                                    | Registration                                                                                                    |                                           |                                               | Help & Hints                                                                                                    | ×                                                                                  |
| Let's Get Started<br>Please complete the following form in<br>recommend completing the entire forr | order to continue. The minimum required fields are in<br>m in order to expedite your application processing time | ndicated with a red asterisk, although we |                                               | Enter your FIRST NAME as it appears on your school<br>the following: California ID, California Driver License,<br>Card, Social Security Card or other government issue | ID card or if you have any of<br>e, Employment Authorization<br>ed identification. |
| STUDENT INFORMATION                                                                                | * First Name 🚯                                                                                                   | Auto Hint                                 | The <b>Auto Hint</b> fe<br>defaults to 'on' i | eature can be toggled<br>n the CADAA registra                                                                                                    | d on and off. It<br>ation section                                                  |
|                                                                                                    | First name is required<br>Middle Name 🚯                                                                          |                                           | When on, Help & of the questions              | & Hints will be provid<br>asked                                                                                                    | led for many                                                                       |
|                                                                                                    | * Last Name ()<br>Last name is required                                                                          |                                           | Clicking on the for a particular c            | icon will also show                                                                                                    | w Help & Hints                                                                     |
|                                                                                                    | * Date of Birth <b>1</b>                                                                                         |                                           |                                               |                                                                                                    |                                                                                    |
|                                                                                                    | MM/DD/YYYY<br>Date of birth is required                                                                          |                                           | Any question on requires an answ              | n the CADAA with a re<br>wer                                                                                                    | ed asterisk 🛞                                                                      |

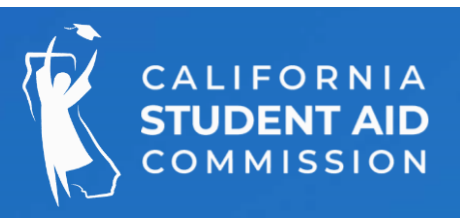

### DN

|                                | Registration                                                                                  | Let's                                  | Get Started                                                       |                                                                                       |                                                   |                       |
|--------------------------------|-----------------------------------------------------------------------------------------------|----------------------------------------|-------------------------------------------------------------------|---------------------------------------------------------------------------------------|---------------------------------------------------|-----------------------|
| et Started                     | order to continue. The minimum required fields are indicated with a red asterisk, although we | Please<br>recomm                       | complete the following form in<br>nend completing the entire forn | order to continue. The minimum require<br>n in order to expedite your application pro | d fields are indicated with a re<br>cessing time. | ed asterisk, althougł |
| end completing the entire form | in order to expedite your application processing time. Auto Hint                              |                                        |                                                                   |                                                                                       |                                                   | Auto Hint 🔵           |
| ENT INFORMATION                | * First Name 🚯                                                                                |                                        |                                                                   |                                                                                       |                                                   |                       |
|                                | First name is required                                                                        | 📥 ST                                   | UDENT INFORMATION                                                 | * First Name 🕦                                                                        |                                                   |                       |
|                                |                                                                                               |                                        |                                                                   | ROBERT                                                                                |                                                   |                       |
|                                | * Last Name 🚯                                                                                 |                                        |                                                                   | Middle Name 🚯                                                                         |                                                   |                       |
|                                | Last name is required                                                                         |                                        |                                                                   | _                                                                                     |                                                   |                       |
|                                | MM/DD/YYYY                                                                                    |                                        |                                                                   |                                                                                       |                                                   |                       |
|                                | Date of birth is required                                                                     |                                        |                                                                   | * Last Name 🚺                                                                         |                                                   |                       |
|                                | * User ID                                                                                     |                                        |                                                                   | GARCIA                                                                                |                                                   |                       |
|                                | Username is required<br>(Length 8 characters, accepts Alphanumeric and _, - @)                |                                        |                                                                   | * Date of Birth 🚯                                                                     |                                                   |                       |
| ENT ADDRESS                    | * Mailing Address                                                                             |                                        |                                                                   | 01/01/2006                                                                            |                                                   |                       |
|                                | Address is required<br>(Enter your street number and street name, or P.O. Box)                |                                        |                                                                   |                                                                                       |                                                   |                       |
|                                | * City                                                                                        |                                        |                                                                   | * User ID                                                                             |                                                   |                       |
|                                | City is required                                                                              |                                        |                                                                   | TESTAIB2                                                                              | ~                                                 |                       |
|                                | * State                                                                                       |                                        |                                                                   | Username is available                                                                 |                                                   |                       |
|                                | State is required * Zip Code                                                                  |                                        |                                                                   | (Length 8 characters, accepts Alpha                                                   | numeric and @)                                    |                       |
|                                | Zip code is required                                                                          |                                        |                                                                   |                                                                                       |                                                   |                       |
|                                |                                                                                               | Students should                        | provide their r                                                   | oroner legal name                                                                     | as found on th                                    | peir docu             |
| NTACT                          | Phone Number 🚯                                                                                | and/or birth cort                      | ificato                                                           | oroper, regarmanne                                                                    |                                                   |                       |
|                                | * Email Address 🚯                                                                             |                                        | IIICale                                                           |                                                                                       |                                                   |                       |
|                                | Email is required                                                                             | <ul> <li>If the last name()</li> </ul> | s) exceed the s                                                   | pace provided, stu                                                                    | dents should j                                    | ust put a             |
|                                | * Confirm Email Address 🚯                                                                     | ,<br>a a na scible in th               | ,<br>,<br>,                                                       | , ,                                                                                   | J                                                 | •                     |

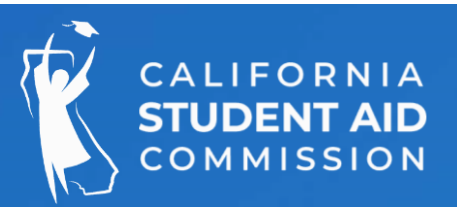

## tion

### ntation

any letters

kt to the

| STUDENT CONTACT                           | Phone Number 📵                                    |          |
|-------------------------------------------|---------------------------------------------------|----------|
|                                           | (915) 555-5555                                    |          |
|                                           | * Email Address 🕦                                 |          |
|                                           | ROBERTGARCIA@GMAIL.COM                            |          |
|                                           |                                                   |          |
|                                           | * Confirm Email Address 🚯                         |          |
|                                           | ROBERTGARCIA@GMAIL.COM                            |          |
|                                           |                                                   |          |
|                                           | V I'm not a robot                                 |          |
| $\sim$                                    |                                                   |          |
|                                           | Register Clear                                    |          |
| ~                                         |                                                   |          |
|                                           |                                                   |          |
|                                           |                                                   |          |
|                                           |                                                   |          |
| A liti i                                  |                                                   |          |
| Application in process                    |                                                   | <u>^</u> |
|                                           |                                                   |          |
| Your user account is created successfully | . Click on the OK button to go to the login page. |          |
| Please check your email and follow instru | ctions to activate your account                   |          |
| r loade check your email and follow insud | and to delivere your decount.                     |          |
|                                           |                                                   |          |

- 1.

### Check e-mail & follow pop-up instructions

| Password Change for N                                                 |
|-----------------------------------------------------------------------|
| Dear CSAC User,                                                       |
| Please create your password for<br>Please click the button below to c |
| Create P                                                              |
| Please note that the password lin valid for 24 hours.                 |
| Thanks,<br>CSAC Team                                                  |
|                                                                       |

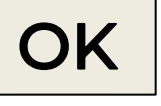

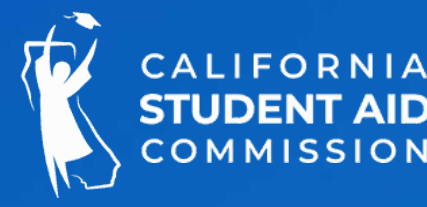

### Next Steps...

Once a student has successfully completed the registration process and established their User ID, they will see a pop-up window advising them that the account has been created

2. Next, students must check their email for a link to create their password. Please note that the password link is for one-time use and is only valid for 24 hours.

3. Students will click on the link in the email message to enter and confirm their password.

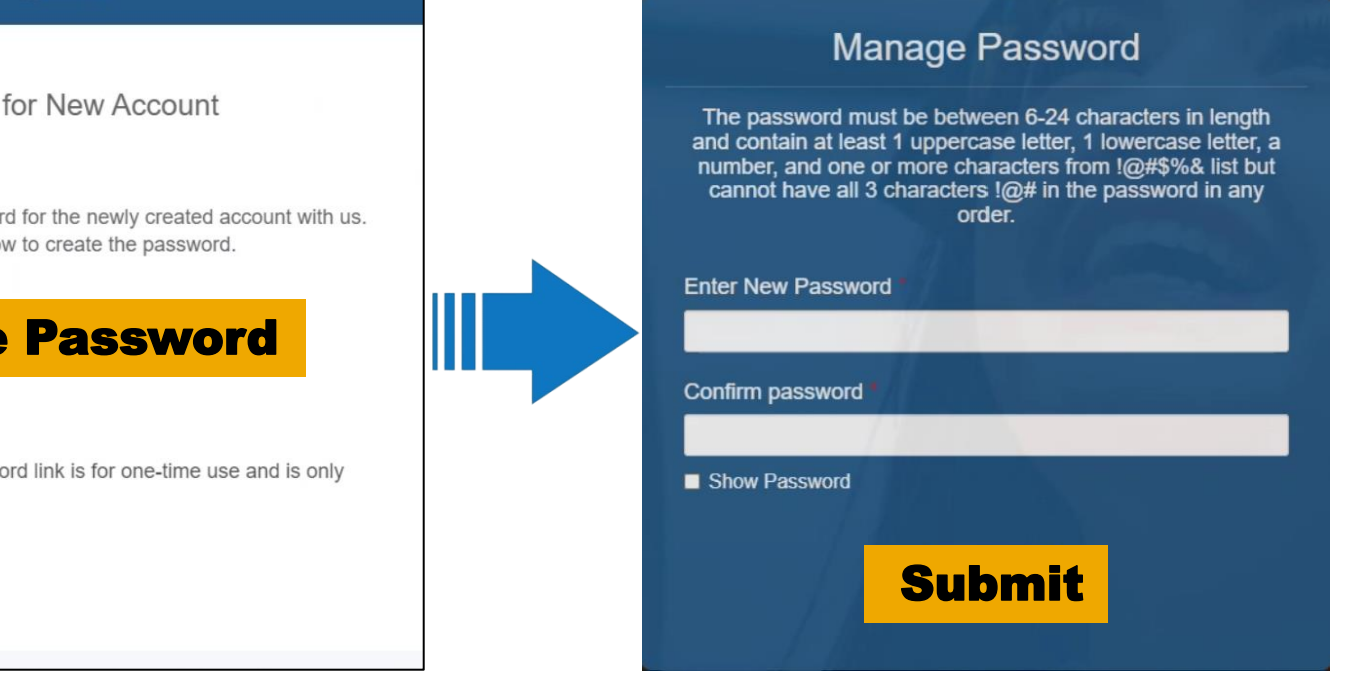

### **Create Password & Security Questions**

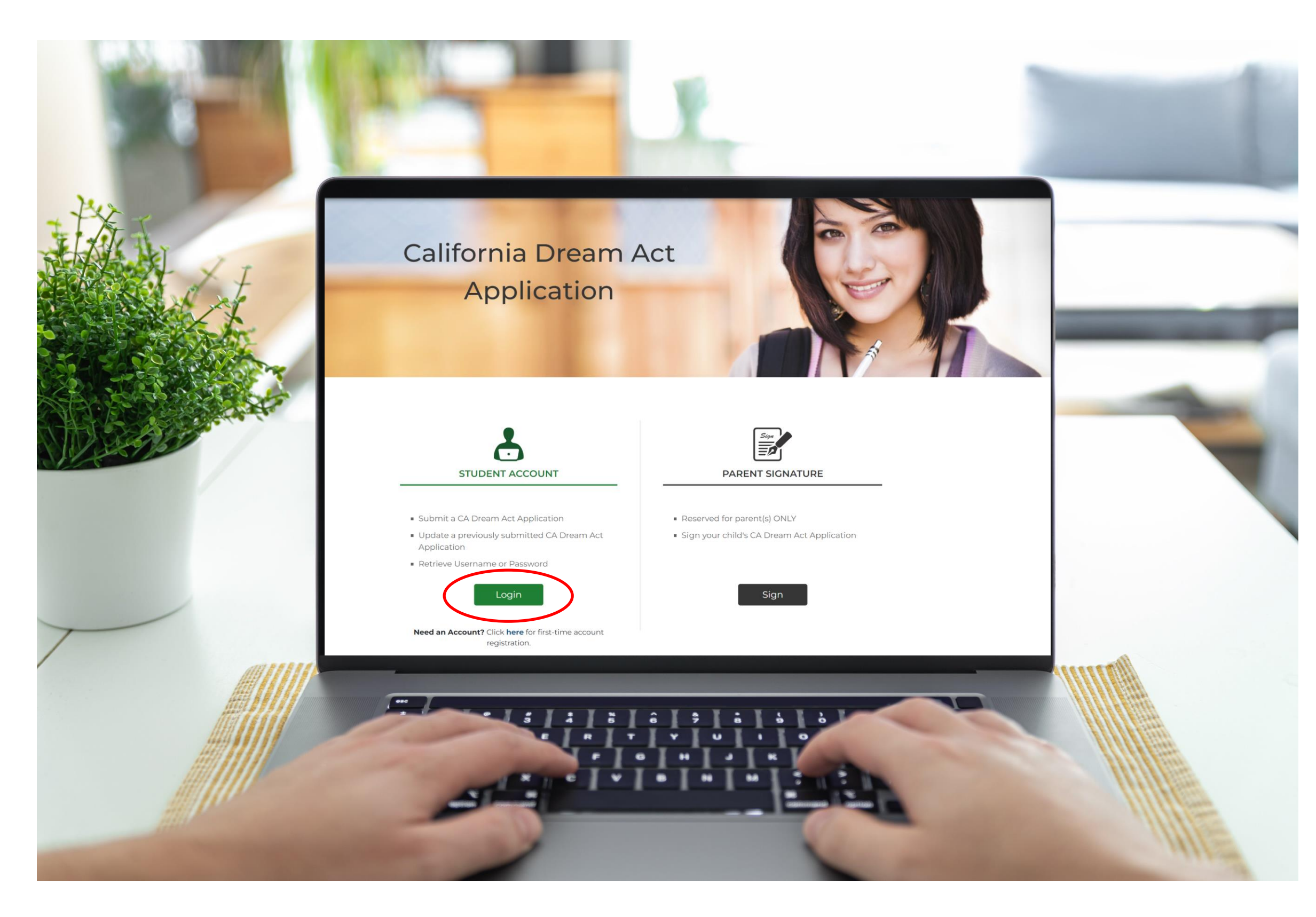

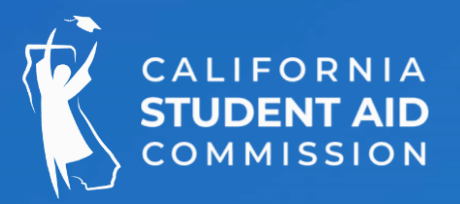

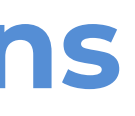

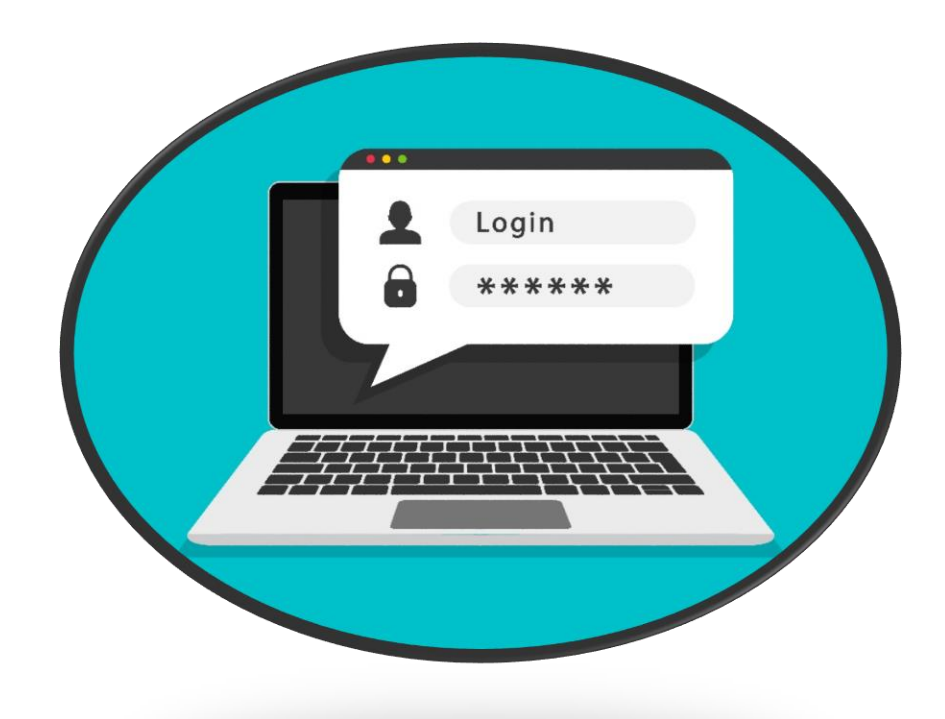

### After creating the new password, students may log back into their online CADAA.

### **Security Questions**

Answer the following challenge questions

#### Challenge Question Set 1

#### Select one challenge question

What was the first name of your best friend in high school?

#### Answers for challenge questions

Type your answers for the challenge questions

#### Challenge Question Set 2

#### Select one challenge question

What is the name of the street you grew up on?

#### Answers for challenge questions

Type your answers for the challenge questions

#### **Challenge Question Set 3**

#### Select one challenge question

What is the name of your first Pet?

#### Answers for challenge questions

Type your answers for the challenge questions

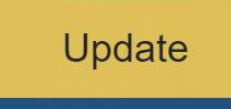

### **Challenge Question Set 1**

#### Select one challenge question

What was the first name of your best friend in high school?

What is your favorite book?

Who was your favorite cartoon character as a child?

What was the first name of your best friend in high school?

### Challenge Question Set 2

#### Select one challenge question

What is the name of the street you grew up on?

What elementary school did you attend? What was your first car? What was the first company that you worked for?

What is the name of the street you grew up on?

### **Challenge Question Set 3**

#### Select one challenge question

What is the name of your first Pet?

If you could be any superhero, who would you be? What was your favorite place to visit as a child?

What is the name of your first Pet?

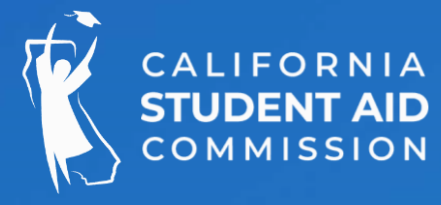

## **Security Questions**

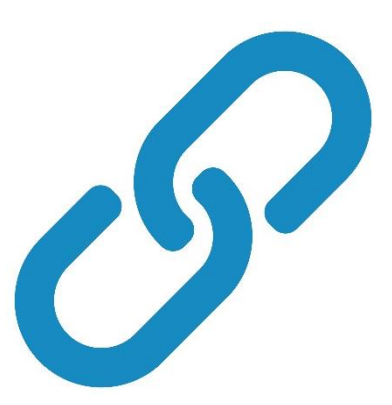

Students will be asked to provide answers to three security questions, which can be used to recover their account if they forget their password.

We recommend that students write down this information (questions and answers) so they can remember it later.

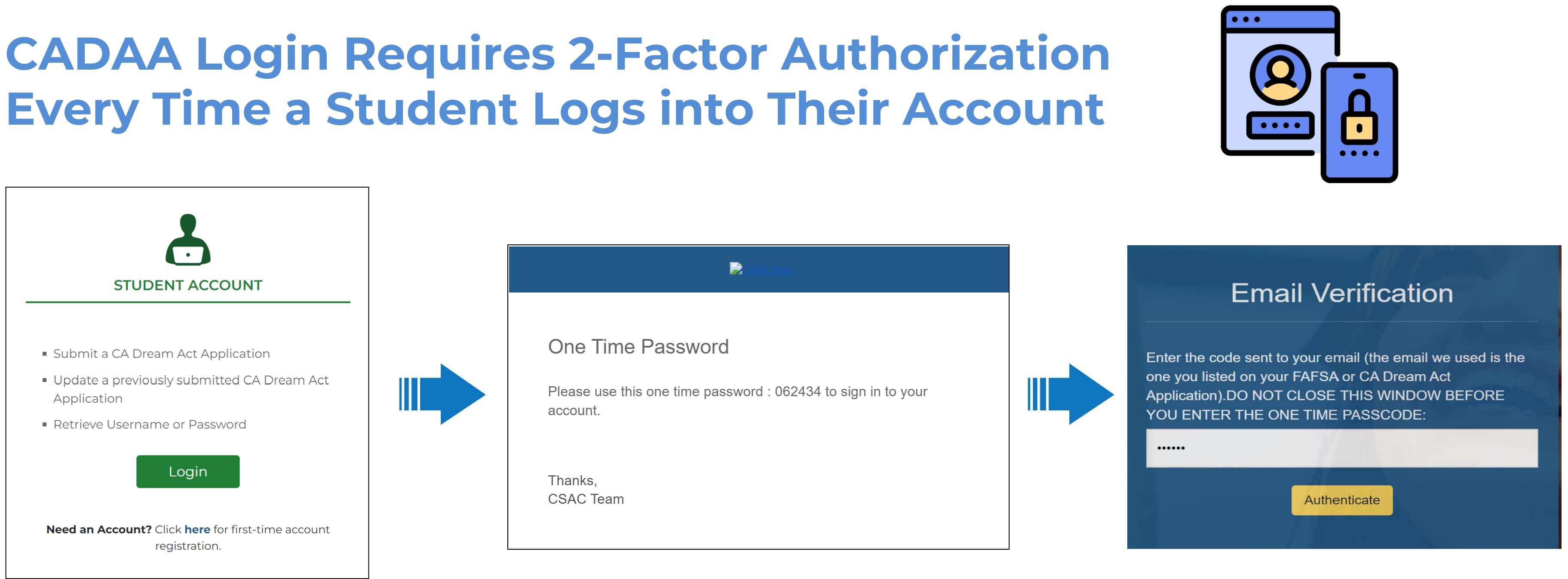

- 2-factor authorization is used each time the account is accessed
- A one-time password will be sent to the student every time they log into their California Dream Act Application
- Students will need to authenticate their account by providing the password they are sent into the space provided

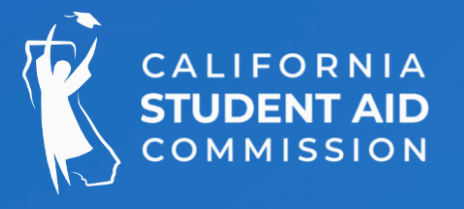

### **Completing the Application**

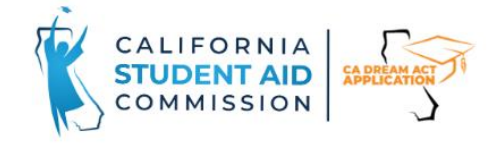

CA.GOV | Privacy Policy | Logout

HOME INFORMATION & RESOURCES

### California Dream Act Application

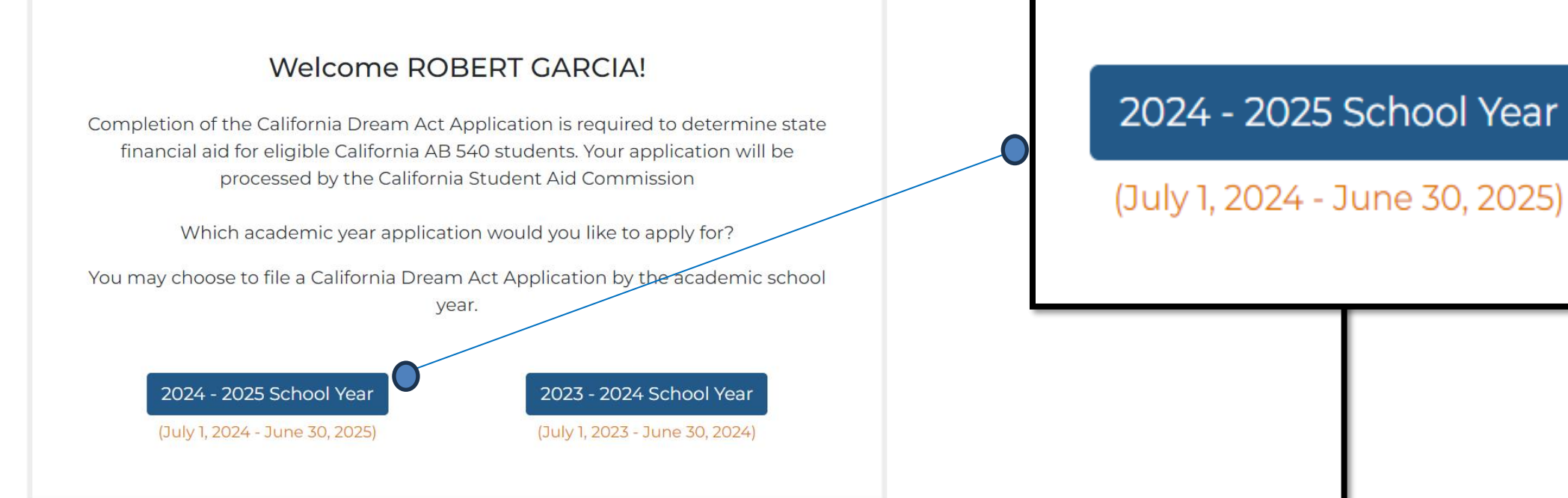

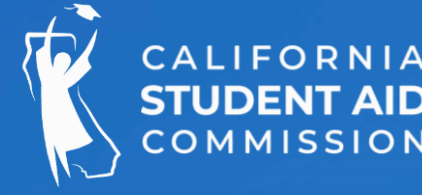

Students need to indicate which academic year(s) they are applying for.

**NOTE:** The academic year is when a student will begin attending college.

Current high school seniors will start college in the 2024-2025 academic year.

aool Year 2023 - 2024 School Year (July 1, 2023 - June 30, 2024)

| CALIFORNIA<br>STUDENT AID<br>COMMISSION           | AAST TI                     |                          | CA.G                    | OV   Privacy Policy   Logout    | Se          |
|---------------------------------------------------|-----------------------------|--------------------------|-------------------------|---------------------------------|-------------|
| HOME INFORMATION & RESOL                          | IRCES                       |                          |                         |                                 | Pers        |
|                                                   |                             |                          |                         | Academic Year <b>2024</b>       |             |
| []<br>€<br>Student                                | I<br>M<br>Spouse            | <b>!</b><br>₽<br>Parent  | ()<br>A<br>Other Parent | 1<br>Sign & Submit<br>Auto Hint | The<br>incl |
| Personal Identifiers <b>!</b><br>STUDENT IDENTITY | Personal Circumstances      | Demographics             | Financials ! Colleges   | AB540 Affidavit                 | the         |
| Your FIRST NAME *                                 |                             | <b></b>                  |                         |                                 |             |
| Your MIDDLE NAME                                  |                             | 0                        |                         | 0                               |             |
| Your LAST NAME *                                  | S                           | tudent                   |                         | Spouse                          | Parent      |
| Your SUFFIX 🚯                                     |                             |                          |                         | •                               |             |
| Your Social Security Numb<br>(ITIN) 🚺             | per (SSN) or Individual Tax | xpayer Identification Nu | mber                    | Show                            |             |
| Your DATE OF BIRTH (MM                            | /DD/YYYY) <b>*</b>          |                          | 01/01/2006              |                                 |             |
|                                                   |                             | Section 1 of 7           |                         | Next                            |             |
|                                                   | Save Applica                | tion Save & Logout       | Logout                  |                                 |             |
|                                                   |                             |                          |                         |                                 |             |

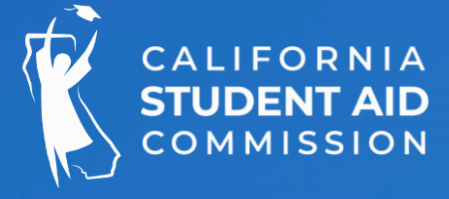

### ction 1 – Student nal Identifiers

e are five sections to the CADAA, ding the signature page. Not all sections be need to be completed depending on tudent's circumstances

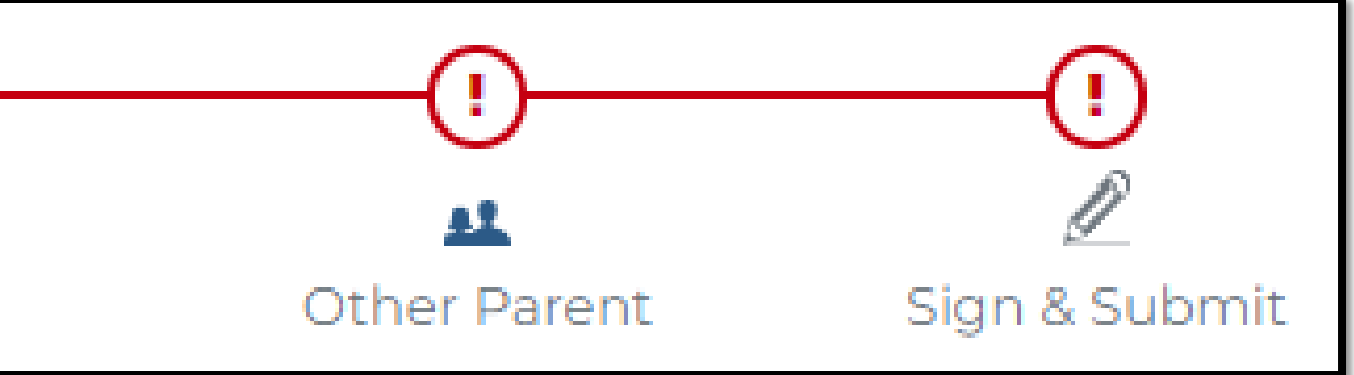

A red exclamation point indicates there s an error(s) in a section or that it is ncomplete

| !                                                      |                                                               |                                                 |                                                    | !               | 7            |
|--------------------------------------------------------|---------------------------------------------------------------|-------------------------------------------------|----------------------------------------------------|-----------------|--------------|
| -                                                      | 41                                                            | <u>41</u>                                       | <u>a1</u>                                          | R               |              |
| Student                                                | Spouse                                                        | Parent                                          | Other Parent                                       | Sign & Submit   |              |
|                                                        |                                                               |                                                 |                                                    | Auto Hint       |              |
| Personal Identifiers 🗸                                 | Personal Circumstances 🗸                                      | Demographics !                                  | Financials ! Colleges !                            | AB540 Affidavit |              |
| HIGH SCHOOL INFOR                                      | MATION                                                        |                                                 |                                                    |                 |              |
| What will your high sch<br>25 school year? * 🚯         | High s                                                        | chool dip                                       | oloma                                              | $\mathbf{\vee}$ |              |
| Your Statewide Studen                                  | t Identification Number (SSI                                  | ) (1                                            |                                                    |                 |              |
| From what high school                                  | did, or will, you graduate?                                   |                                                 |                                                    |                 | From what    |
| Enter at least 3 letters o<br>To make edits to the hig | of your school name and Sele<br>gh school listed, you must re | ct High School State,<br>-enter using the searc | City and then click the Sear<br>ch function below. | rch button.     | graduate?    |
| What is the name of yo                                 | ur high school?                                               |                                                 |                                                    |                 |              |
| EL CAMINO                                              |                                                               |                                                 |                                                    |                 | Enteratieas  |
| High School State                                      |                                                               |                                                 |                                                    |                 | select High  |
| CALIFORNIA                                             |                                                               | ~                                               |                                                    |                 | the Search k |
| High School City 🗌 Cit                                 | ty not in list                                                |                                                 |                                                    |                 |              |
| SACRAMENTO                                             |                                                               | ~                                               |                                                    |                 | To make ed   |
| Search                                                 |                                                               |                                                 |                                                    |                 | re-enter usi |
| Lieb Cebeel News                                       | School not in list                                            |                                                 |                                                    |                 |              |
|                                                        | School Hot II Hat                                             |                                                 |                                                    |                 |              |
| Select/Enter High School                               | Name                                                          |                                                 |                                                    |                 |              |
|                                                        |                                                               |                                                 |                                                    |                 | C High sch   |
| School Name                                            |                                                               |                                                 | City                                               |                 | T            |
| El Camino F                                            | -undamental Hi                                                | gh School                                       | SACRAMENTO                                         |                 |              |
|                                                        |                                                               |                                                 |                                                    |                 |              |

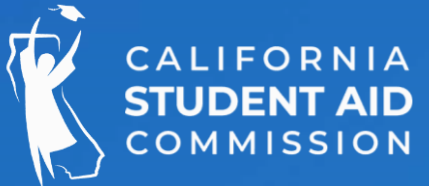

### Section 1 – Student Demographics

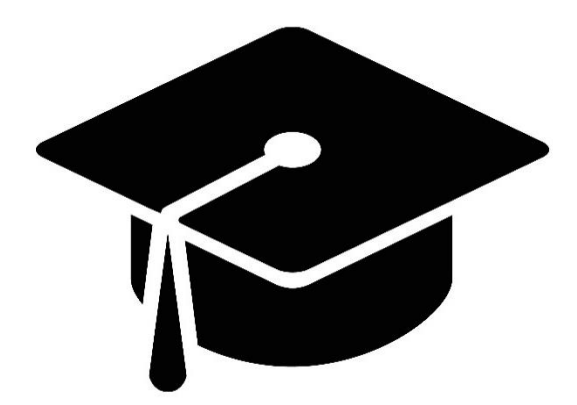

high school did you, or will you

st 3 letters of your school's name, School State and City, and then click button.

its to the high school listed, you must ng the search function below.

ool name should appear here

| HOME INFORMATION & RES                             | SOURCES                                                      |                      |                                      |                                   |                            |
|----------------------------------------------------|--------------------------------------------------------------|----------------------|--------------------------------------|-----------------------------------|----------------------------|
|                                                    |                                                              |                      |                                      | Academic Year 2024                |                            |
| !                                                  |                                                              |                      |                                      |                                   | -                          |
| Student                                            | Spouse                                                       | Parent               | Other Parent                         | Sign & Submit                     |                            |
|                                                    |                                                              |                      |                                      | Auto Hint                         |                            |
| Personal Identifiers 🗸                             | Personal Circumstances 🗸                                     | Demographics 🗸       | Financials 🗸 Colleges (              | AB540 Affidavit                   |                            |
| STUDENT SCHOOL C                                   | HOICES                                                       |                      |                                      |                                   |                            |
| Are you interested in b<br>Grant (DSIG) Program?   | eing considered for the Califo                               | ornia Dream Act Serv | Are you interest<br>Grant (DSIG) Pro | ed in being considere<br>ogram? 🚯 | ed for the California      |
| College Selection. You<br>(click on the informatic | can select up to 20 colleges<br>on icon for instructions) ①* |                      |                                      |                                   |                            |
| Search By College Nam<br>(click on the informatic  | ne<br>on icon for instructions) 🚯                            |                      | Search                               |                                   | The Ca<br>(DSIG)           |
| Search By School Code<br>(click on the informatic  | on icon for instructions) 🕄                                  |                      | Add                                  |                                   | award<br>comm<br>award     |
| Previous                                           | Save Applicati                                               | Section 1 of 1       | Logout                               | Next                              | The gra<br>semes<br>active |

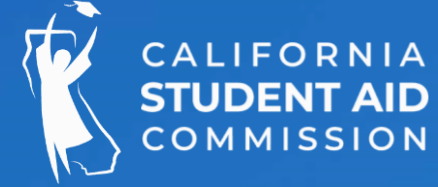

### Section 1 – Student Colleges - DSIG Option

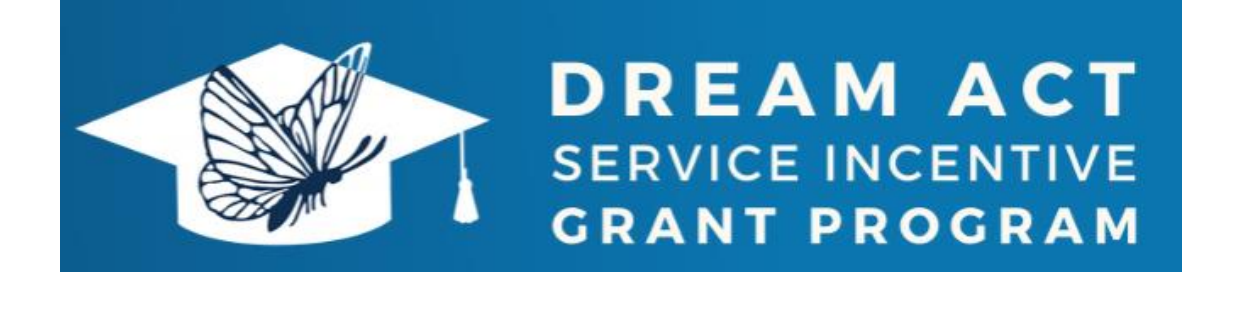

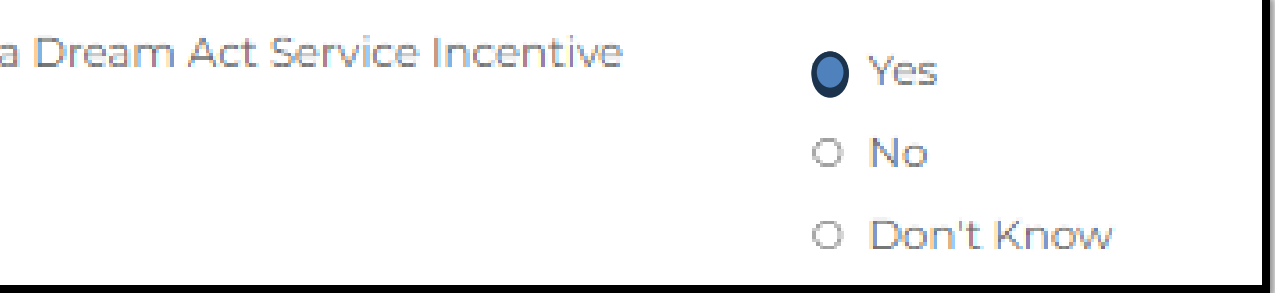

alifornia Dream Act Service Incentive Grant Program allows eligible California Dream Act ant (CADAA) students with a Cal Grant B (or a Cal Grant A with B eligibility) to perform unity or volunteer service. Students will be ed up to \$4,500 per academic year.

ant will be available to students for up to 8 ters or up to 12 quarters while they have an Cal Grant A or B award.

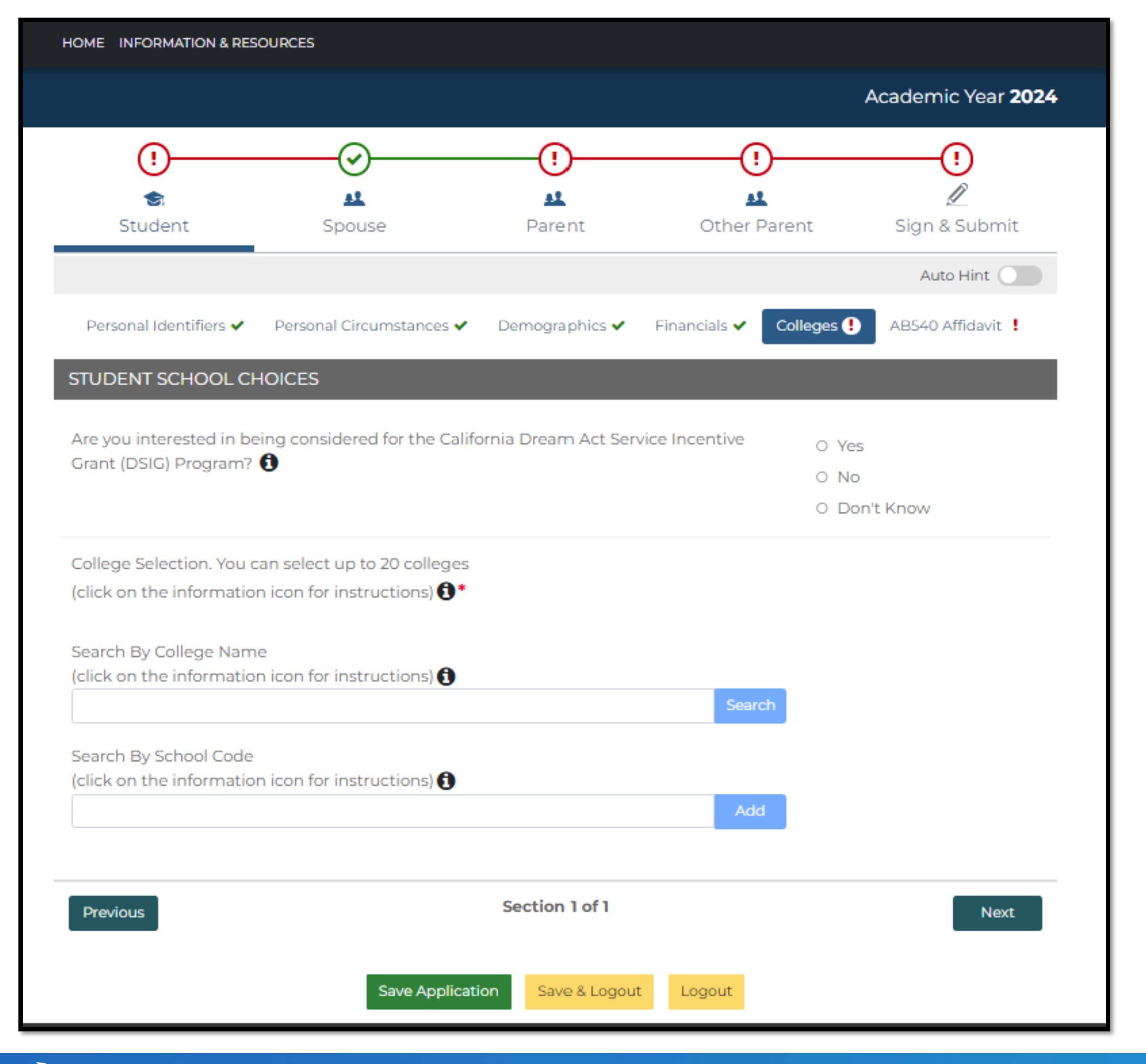

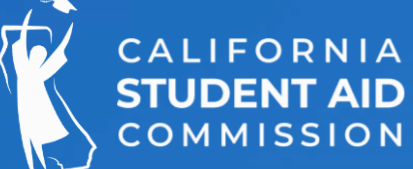

### Section 1 – Student Colleges

• Students can list up to 20 colleges

•

•

Search by college name, or enter UC or CSU to search by those segments

 If you know the 6-digit Federal School Code enter that number, plus two zeros "00" at the end

Example: UC Davis 001313 should be entered as 00131300

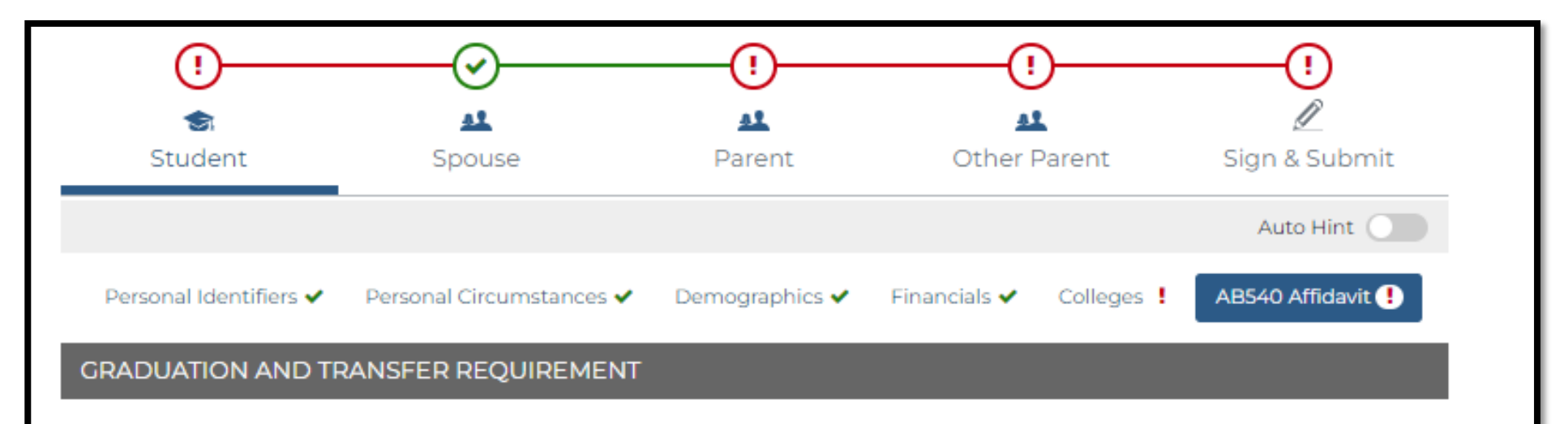

The following questions part of this "AB 540 Affidavit" subsection must be completed for campuses to determine if you are AB 540 eligible and thus, be exempt from paying non-resident tuition. To learn more about the AB 540 criteria, visit https://www.csac.ca.gov/post/california-nonresident-tuition-exemption. It is recommended, although not required, that you have your transcripts and school attendance records available to accurately complete the following set of questions about your eligibility for the Non-Resident Tuition Exemption (AB 540). Please note that your college is responsible for verifying your AB 540 eligibility, which may require submission of transcripts or other documentation to determine your eligibility. Check with the college's Admissions Office after you submit your CA Dream Act Application and before the term starts.

| I have graduated or will graduate (before the first term of enrollment at the O Yes college/university) with a California high school diploma or the equivalent (i.e., California-O No issued GED, HISET, TASC, or CHSPE). |
|----------------------------------------------------------------------------------------------------|
|----------------------------------------------------------------------------------------------------|

| I completed or will complete (before the first term of enrollment at the college/university) | O Yes |
|----------------------------------------------------------------------------------------------|-------|
| an associate degree from a California Community College. 🚺                                   | O No  |
|                                                                                              |       |

| I completed or will complete (before the first term of enrollment at the college/university) | O Yes |
|----------------------------------------------------------------------------------------------|-------|
| the minimum requirements at a California Community College for transfer to a California      |       |
| State University (CSU) or University of California (UC). 🚯                                   | O No  |

Section 1 of 3 Previous Next Save Application Save & Logout Logout

Students must meet graduation, time, and coursework requirements to fulfill affidavit

Note: All questions on each page must be answered to complete the section

https://www.csac.ca.gov/post/california-nonresident-tuition-exemption

### **Section 1 – Student AB 540 Affidavit**

The AB 540 Affidavit is now imbedded in the California Dream Act Application. Students should complete it but will need to check with their college or university to see if additional steps are needed.

| ()                                                                           | - <u>O</u>            |                | (!           | )          |              |        |  |
|------------------------------------------------------------------------------|-----------------------|----------------|--------------|------------|--------------|--------|--|
| Student                                                                      | Spouse                | Parent         | Other P      | Parent     | Sign & Sul   | bmit   |  |
|                                                                              |                       |                |              |            | Auto Hin     | nt 🔵   |  |
| Personal Identifiers 🗸 🔹 Pers                                                | sonal Circumstances 🗸 | Demographics   | Financials 🗸 | Colleges 🗸 | AB540 Affida | avit 🧭 |  |
| CHOOL ATTENDANCE                                                             |                       |                |              |            |              |        |  |
| dd Schools<br>click on the information icon<br>nter School name <b>* (</b> ) | for instructions) 🕄   |                |              |            |              |        |  |
| inter City *                                                                 |                       |                |              |            |              |        |  |
| elect State                                                                  |                       | ~              |              |            |              |        |  |
| nter Start Date *<br>MM/DD/YYYY                                              | Enter End<br>MM/DD/Y  | Date *<br>YYY  |              |            |              |        |  |
| Add                                                                          |                       |                |              |            |              |        |  |
| ichool List                                                                  |                       |                |              |            |              |        |  |
| SCHOOL NAME                                                                  | CITY                  | ( ST           | TATE START   | DATE E     | ND DATE      |        |  |
| EL CAMINO FUNDAMENTA                                                         | L HIGH SAC            | RAMENTIO CA    | A 08/15/2    | 2020 0     | 6/16/2024    | Û      |  |
| Previous                                                                     |                       | Section 3 of 3 |              |            |              | Next   |  |
|                                                                              | Cauc Applicati        | Cours & Locald | Locaut       |            |              |        |  |

### https://www.csac.ca.gov/post/california-nonresident-tuition-exemption

### Section 1 – Student AB 540 Affidavit

must manually enter:

he full and official name of each chool/campus exactly as they are listed n your transcripts

he city and state of where the chool/campus is located ne date that you were enrolled in each chool/campus

efer to your transcripts for accuracy

nsure that the school name(s) are sted

e sure to click the "Add" button to add our school!

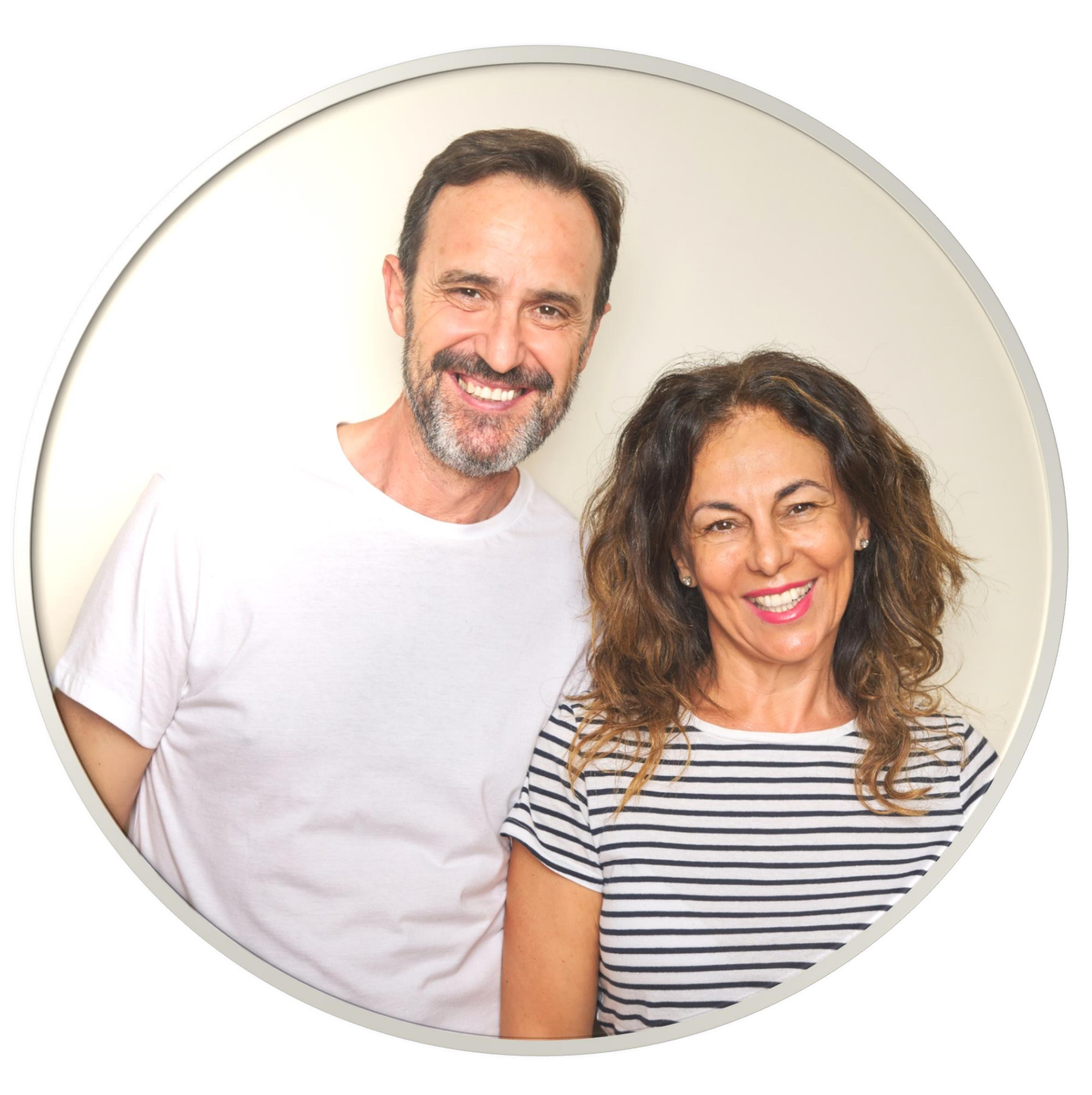

# 2024-25 California Dream Act Application Parent Section

| SEL    |
|--------|
| Never  |
| Unma   |
| Marrie |
| Rema   |
| Divor  |
| Separ  |
| Widov  |

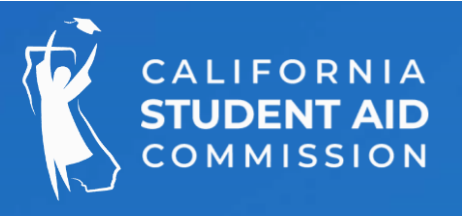

### ECT- -

- r married
- arried, living together
- ed (not separated)
- rried
- ced
- rated
- wed

# Only one parent's info needed:

Student's parent is not married and not living with the other student's parent Student's parent is divorced and has not remarried Student's parents are separated and <u>not</u> living in the same household

### Two parents' info needed:

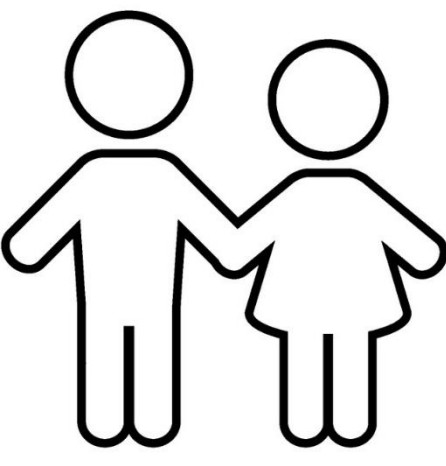

Student's parents are not married, but are living together Student's parents are married to each other Student's parent is married/remarried to student's stepparent

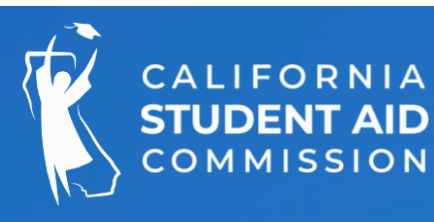

### **Section 3 – Parent** Who needs to provide information?

| CALIFORNIA<br>STUDENT AID<br>COMMISSION                                                                                                    |                           | CA.GO                     | V   Privacy Policy   Logout     |    |                            |
|----------------------------------------------------------------------------------------------------|---------------------------|---------------------------|---------------------------------|----|----------------------------|
| HOME INFORMATION & RESOURCES                                                                                                    |                           |                           |                                 |    |                            |
|                                                                                                    |                           |                           | Academic Year 2024              |    |                            |
| Image: Constraint of the second second s | <b>I</b><br>■<br>Parent   | ()<br>All<br>Other Parent | I<br>Sign & Submit<br>Auto Hint |    |                            |
| Personal Identifiers PARENT IDENTITY INFORMATION                                                                                                    | Non-Financial Information | ! Financials !            |                                 |    | Note that t<br>Parent' tak |
| Parent FIRST NAME * () Parent MIDDLE NAME ()                                                                                                    |                           | Parent's First Na         | ame is required                 | 1. | Parent<br>IDENT            |
| Parent LAST NAME * 🚯                                                                                                    |                           |                           |                                 | 2  | . The pa<br>FINAN          |
| Parent SUFFIX <b>1</b>                                                                                                    |                           |                           |                                 |    | status,                    |
| Parent DATE OF BIRTH (MM/DD/YYYY) * 🕄                                                                                                    |                           | MM/DD/YYYY                |                                 | 3  | . Finally<br>includ        |
| Previous                                                                                                    | Section 1 of 2            |                           | Next                            |    | and cu                     |
| Save Ap                                                                                                    | Save & Logout             | Logout                    |                                 |    |                            |

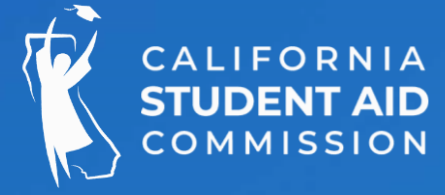

### **Section 3 – Parent**

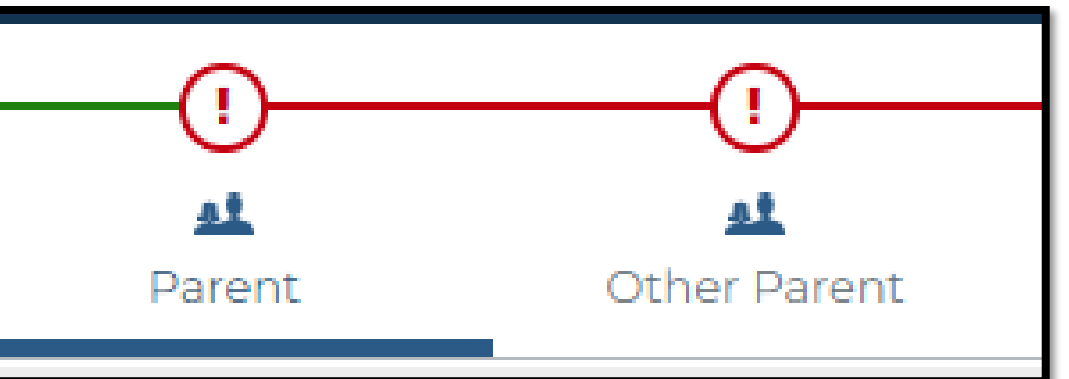

the Parent section includes a 'Parent' and 'Other o.

t(s) will first provide **PERSONAL TFIERS** (basic demographic information)

arent or parents will next provide **NON-**I**CIAL INFORMATION**, such as marital , state of residence and household size

v, the parent(s) will provide **FINANCIALS** ing tax filing details (if taxes were filed) urrent income and asset totals If the parent(s) indicates they did not or will not file taxes they must specify which situation applies. They will still need to provide income earned, if any, for 2022.

#### PARENT 2022 TAX RETURN INFORMATION

Did or will your parent file a 2022 IRS Form 1040 or 1040-NR?

(click on the information icon for instructions)\* 🕕

If your parent did not and will not file a 2022 tax return, indicate whi

#### -- SELECT --

Filed or will file a tax return with Puerto Rico or another U.S. territory

Filed or will file a foreign tax return

Did not and will not file a foreign tax return - earned income in a foreign country or employee of a Did not and will not file a U.S. tax return - earned U.S. income below the tax filing threshold

Did not and will not file a U.S. tax return - reasons other than low income

Did not and will not file any tax return - no earned income

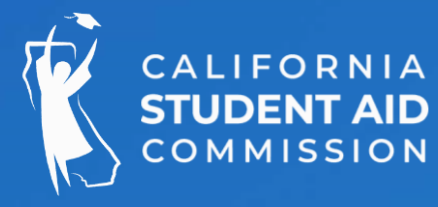

### Section 3 – Parent **Financials**

|                    | O Yes 💿 No                                 |
|--------------------|--------------------------------------------|
| ch one of          | SELECT 🗸                                   |
| n international or | ganization that did not require tax filing |

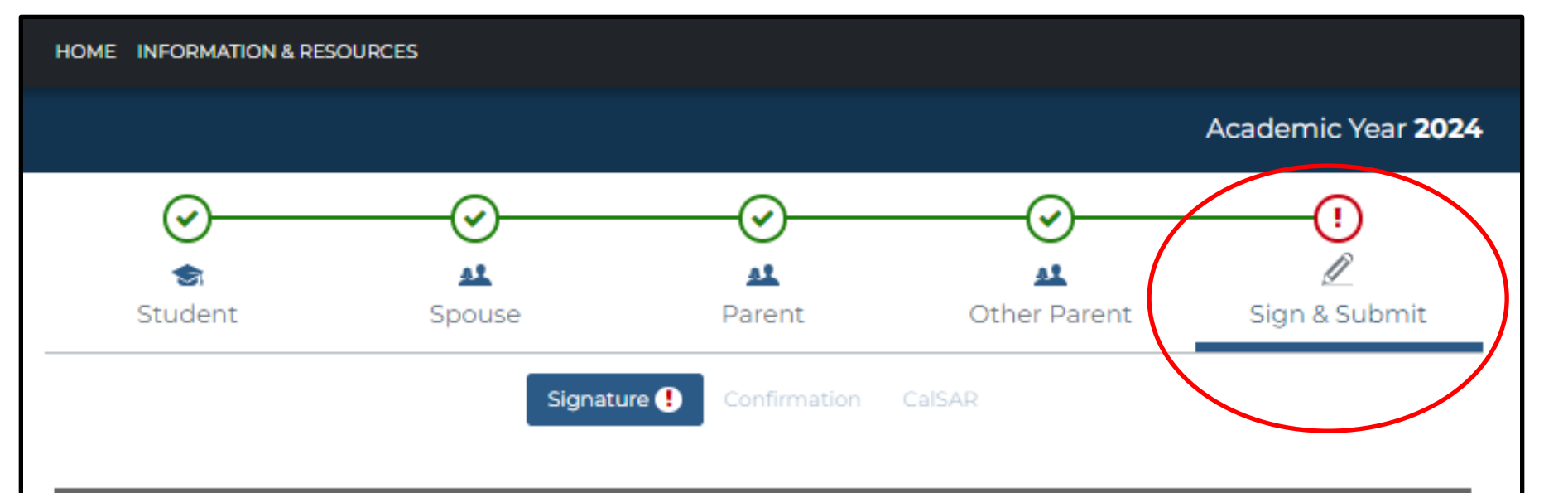

#### READ BEFORE PROCEEDING

By signing this application electronically or by signing a signature page and mailing it to us, YOU, as the STUDENT, certify that:

- · You will use state student financial aid only to pay the cost of attending an institution of higher education;
- You are not in default on any student loan or have made satisfactory arrangements to repay it;
- · You do not owe money back on any student grant or have made satisfactory arrangements to repay it;
- · You will notify your college if you default on any student loan; and
- · You will not receive a Cal Grant from more than one college for the same period of time.

You agree, if asked, to provide information that will verify the accuracy of your completed form. This information may include U.S. or state income tax forms that you filed or are required to file. Also, you certify that you understand that the State of California has the authority to verify information reported on this application with the Internal Revenue Service. If you purposely give false or misleading information, you may be subject to significant financial penalties, sent to prison, or both.

I hereby declare that, if I am without a lawful immigration status, I have filed an application to legalize my immigration status or will file an application as soon as I am eligible to do so.

I, the undersigned, declare under penalty of perjury that the information I have provided on this form is true and correct to the best of my knowledge. I understand that this information will be used to determine my eligibility for the California Nonresident Tuition Exemption. I further understand that if any of the information is found to be false, I will be liable for payment of all nonresident tuition charges from which I was exempted and may be subject to disciplinary action by the College or University.

By clicking Submit below, I am affirming that the information I listed on this application is true and correct to the best of my knowledge. I understand that it is illegal to report false or misleading information. I certify under penalty of perjury under the laws of the State of California that the foregoing is true and correct.

#### Student Signature

ROBERT YARCIA

### Section 5 – Signature Student

Now that all sections are "green" (complete and error free) the student and the parent can sign the application.

Only one parent will sign the application. If they are not available to sign immediately, they may do so by logging back into the application from the home page.

Student must check the declaration box that states the student will move forward to legalize their immigration status.

Then, the student will check the second box that affirms the information on the application is correct.

At this point, the electronic student signature will populate.

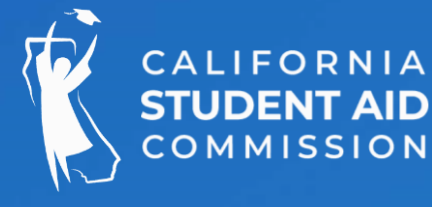

#### Student Signature

### 0

| ROBERT GARCIA                                                                                                    | Parent                                                                                                    |
|----------------------------------------------------------------------------------------------------|----------------------------------------------------------------------------------------------------|
| <ul> <li>A Parent signature is required for your CA Dream Act Application to be fully processed. Please read the two optibelow and select the one that applies to you: *  <ul> <li>My parent/legal guardian can provide their signature now.</li> <li>I will submit my application now and will provide my parent signature later. I understand that my CA Dream Act Apwill remain incomplete and will not be processed for financial aid consideration until my parent electronically signs application.</li> </ul> </li> <li>Select the parent signing the application*</li> </ul> | Next, the parent can sign. This process is gra-<br>improved from previous versions of the Cali<br>Dream Act Application.<br>Once signed and successfully submitted, st<br>should see a pop-up confirming the application<br>being processed. |
| O JULIA TRUJILLO GARCIA  GEORGE GARCIA READ BEFORE PROCEEDING You agree, if asked, to provide information that will verify the accuracy of your completed form. This information may inclu                                                                                                    | The application may take a full 24-hours to process, or more in some cases.                                                                                                    |
| state income tax forms that you filed or are required to file. Also, you certify that you understand that the State of Califor<br>authority to verify information reported on this application with the Internal Revenue Service.<br>If you purposely give false or misleading information, you may be subject to significant financial penalties, sent to prison, o                                                                                                    | Application in process                                                                                                    |
| <ul> <li>I am affirming that the information listed on the "Parent" section of my child's California Dream Act application is correct to the best of my knowledge. I understand that it is illegal to report false or misleading information. I cer penalty of perjury under the laws of the State of California that the foregoing is true and correct.</li> <li>Parent Signature</li> </ul>                                                                                                    | Your application is currently being processed and may take up to 24 hours to complete.<br>Please wait until 01/09/2024 11:23:15 AM to make corrections or updates to your application                                                        |
| Leorge garcia<br>Submit                                                                                                    | Ok                                                                                                    |

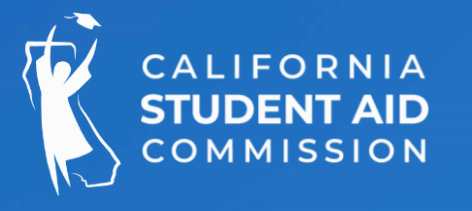

# **Section 5 – Signature**

eatly fornia

udents tion is

×

## **Email Confirmation that the CADAA was Received**

#### 

#### California Dream Act Application Received Inbox ×

caldreamact@csac.ca.gov

 $\leftarrow$ 

This email notification is for informational purposes only, please do not reply to this automated message.

Dear California Dream Act Applicant,

This email is being sent to you from the California Student Aid Commission (CSAC), the state agency responsible for administering the California Dream Act Application and Cal Grant programs.

We have received your Application for the 2024-2025 academic year. To keep up to date on your application and award status, please go to WebGrants for Students and login using the same user name and password created for the California Dream Act Application website.

CSAC communicates with students using their email address on file, so it is important that your contact information is current in WebGrants for Students. Make sure you periodically visit your WebGrants for Students account where you can manage your account, contact information, and find important award updates.

If you have questions regarding this notification or need additional information about the California Dream Act Application, you may <u>contact us</u> or visit the <u>California Dream Act</u> <u>website</u>.

#### CSAC Logo

This e-mail and any files transmitted with it are confidential and intended solely for the use of the individual to whom they are addressed. If you are not the named addressee you should not disseminate, distribute or copy this e-mail. If you have received this message in error, please <u>contact us</u> and delete this message.

Privacy Policy Copyright 2024, California Student Aid Commission

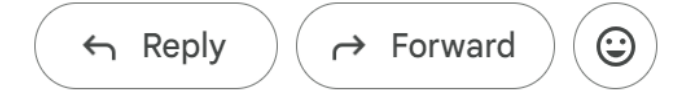

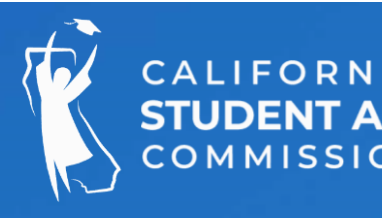

Students should look for the confirmation email they will receive when the CADAA is successfully submitted

| HOME INFORMATION & RESOURCES                                                                                  |                                                       |                                             |                                                             |                                                | Confirmation                                                                                                    |  |  |
|----------------------------------------------------------------------------------------------------|-------------------------------------------------------|---------------------------------------------|-------------------------------------------------------------|------------------------------------------------|----------------------------------------------------------------------------------------------------|--|--|
|                                                                                                    |                                                       |                                             |                                                             | Academic Year 2024                             | Commation                                                                                                    |  |  |
| ৰ্ত্ত<br>Student                                                                                              | <b>S</b> pouse                                        | AL<br>Parent                                | Other Parent                                                | Z<br>Sign & Submit                             | The Confirmation Dego will indicate if there                                                                                        |  |  |
| 2024 - 2025 CA Dream Act Ap                                                                                   | Signature                                             | Confirmation                                | CalSAR                                                      |                                                | are any additional steps the student must<br>take. It will also show the student Dream<br>Act ID, the pseudo-SSN used to administer |  |  |
| ROBERT GARCIA<br>CA Dream ID #:000226720                                                                      |                                                       | Transactio<br>Transactio<br>SAI: -1500      | n Date: 01/06/2024<br>n Number: 1                           |                                                | aid at colleges and universities.                                                                                                   |  |  |
| Section                                                                                                    | Section                                               |                                             |                                                             |                                                | Comment Codes                                                                                                    |  |  |
| I-Action Needed N<br>III-Next Steps C                                                                         | I-Action Need                                         | led                                         | No furth                                                    | er action is <mark>n</mark> eeded. S           | ee Section III - Next Steps below. 000                                                                                              |  |  |
| Your application will be sent to the<br>Admissions Office to ask if addition<br>deadlines that you must meet. | III-Next Steps<br>Sition<br>t                         |                                             |                                                             | lege is responsible f<br>ith the college's Adm | or verifying your AB 540 eligibility. 405 issions Office before the term starts.                                                    |  |  |
| Any aid received can only be used college have the authority to reque Application.                            | at an eligible California i<br>est documentation from | nstitution. Be aware<br>you or your parents | that the California Student<br>to verify the responses ente | Aid Commission and your<br>ered on your Dream  |                                                                                                    |  |  |
|                                                                                                    |                                                       | Logout                                      |                                                             |                                                |                                                                                                    |  |  |

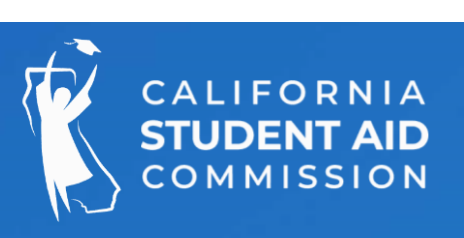

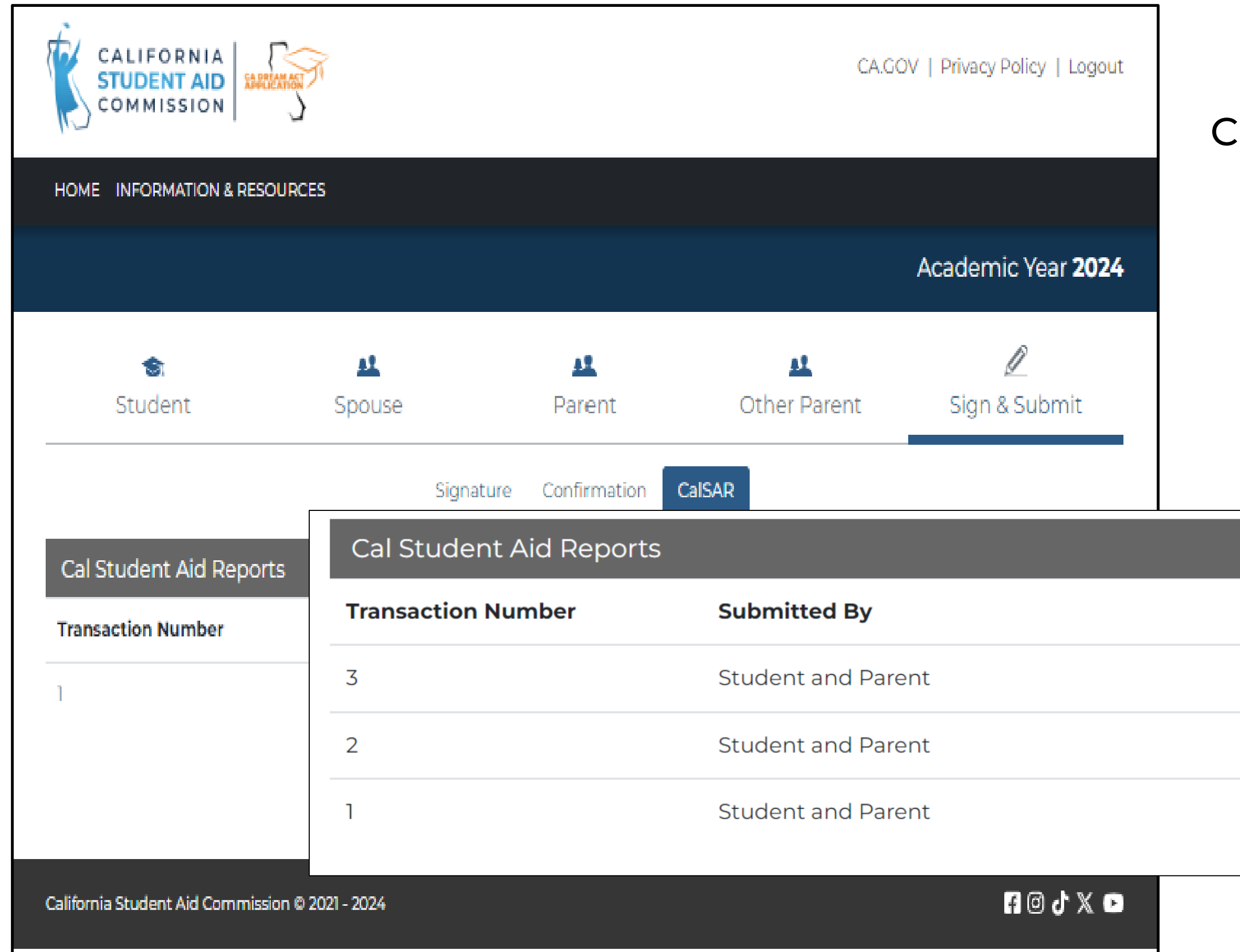

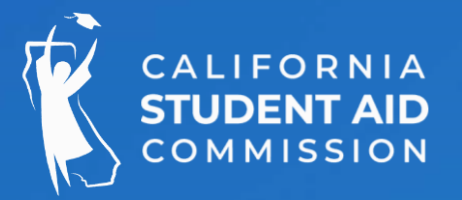

### Confirmation

### Cal Student Aid Report Page (CalSAR)

- The CalSAR report will show each 'Transaction' i.e., when the application was updated.
- Students can print a copy of any transaction.

| Processed  | Print    |
|------------|----------|
| 01/15/2024 | ₽        |
| 01/08/2024 | ₽        |
| 01/08/2024 | <b>e</b> |
|            |          |

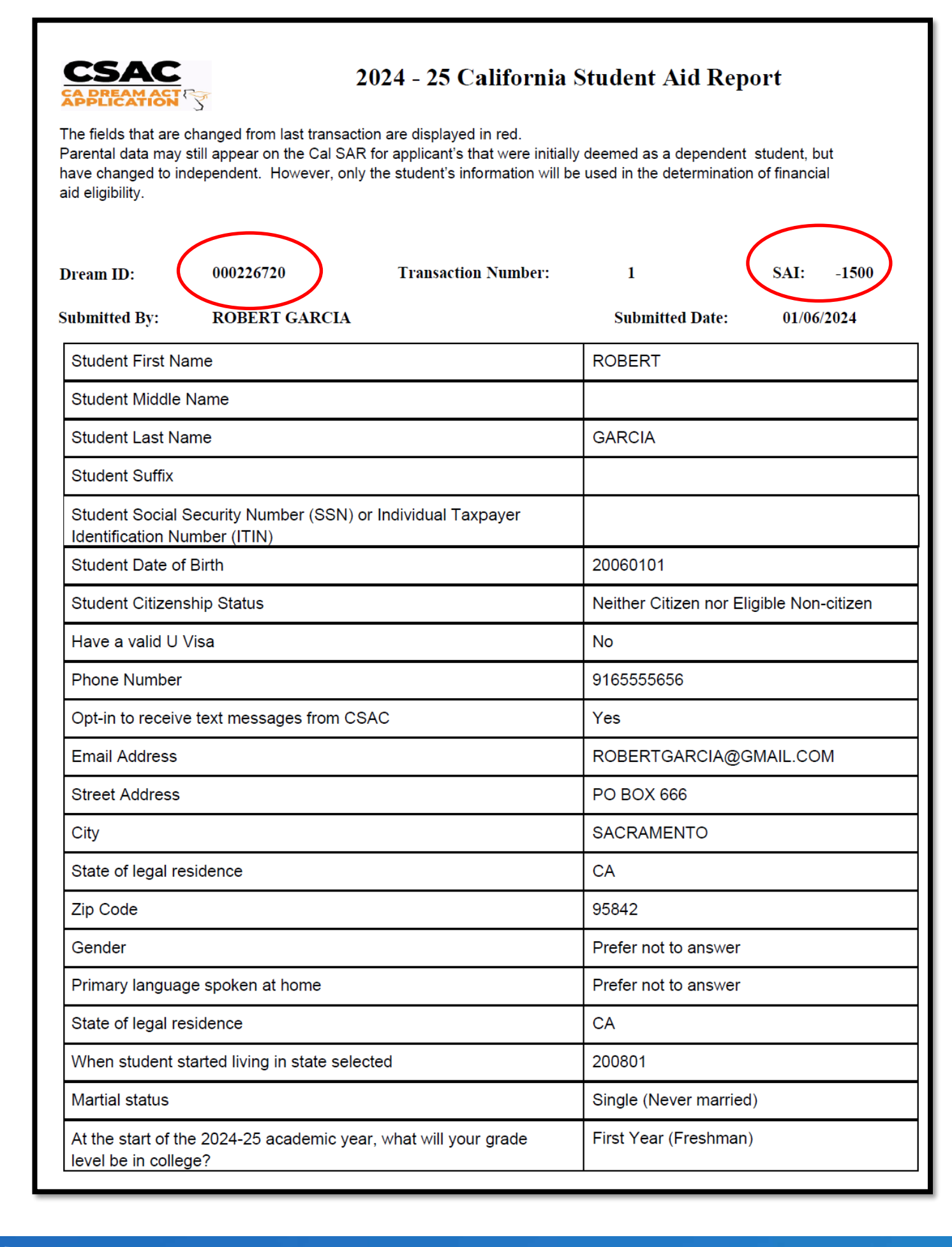

### Confirmation **California Student Aid Report**

The California Student Aid Report (Cal SAR) is available after the application has been submitted. It contains all the information that was submitted on the application, including:

The Dream ID 000226720

SAI (Student Aid Index) -1500

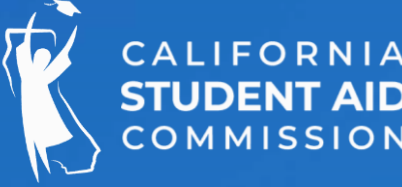

- We recommend that students download and/or print a copy for their records

BOJXD

CA.GOV | Privacy Policy |

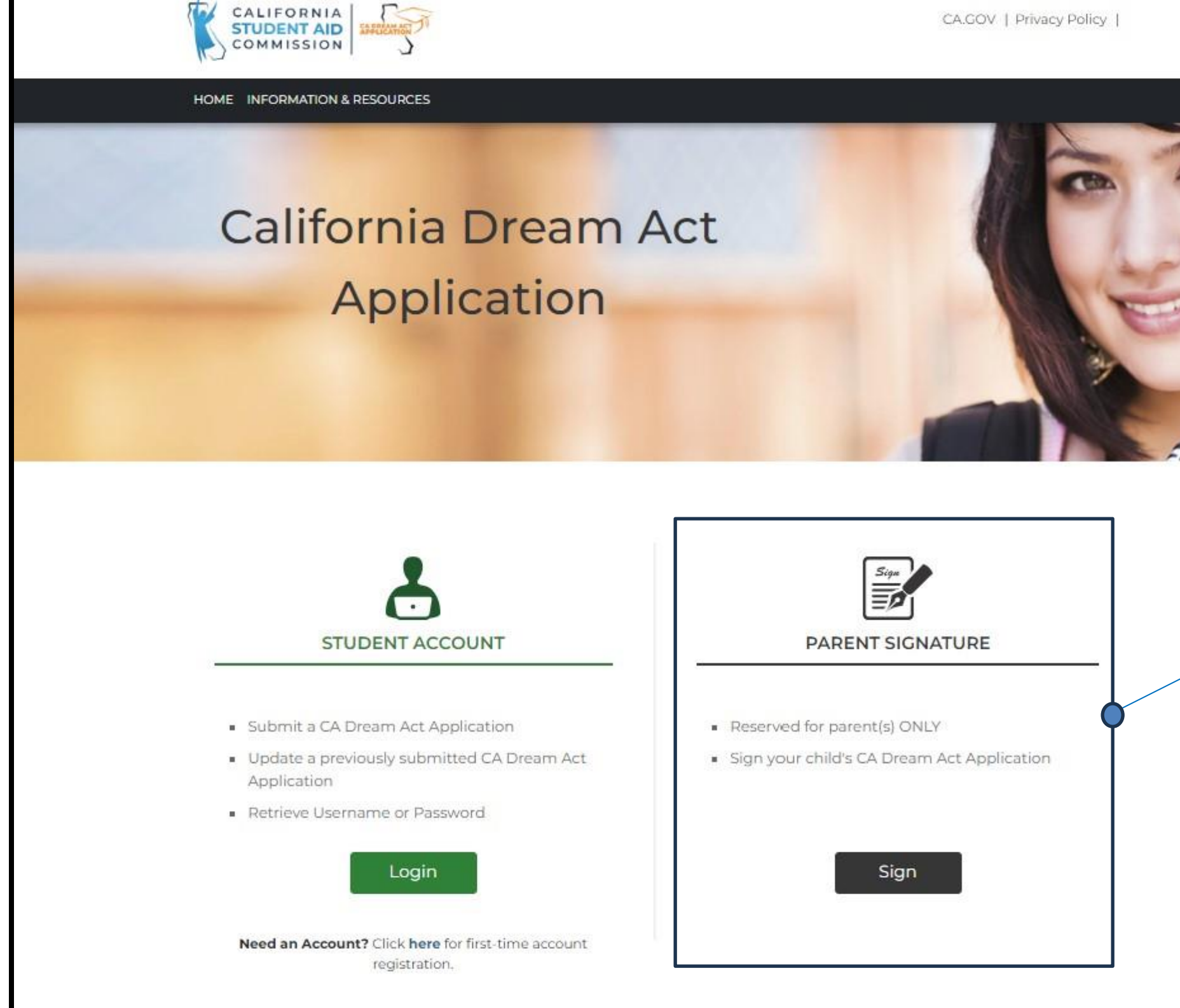

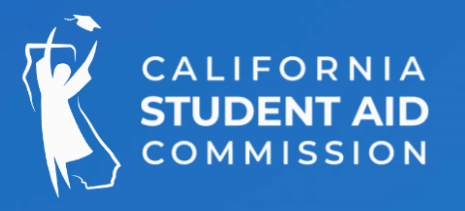

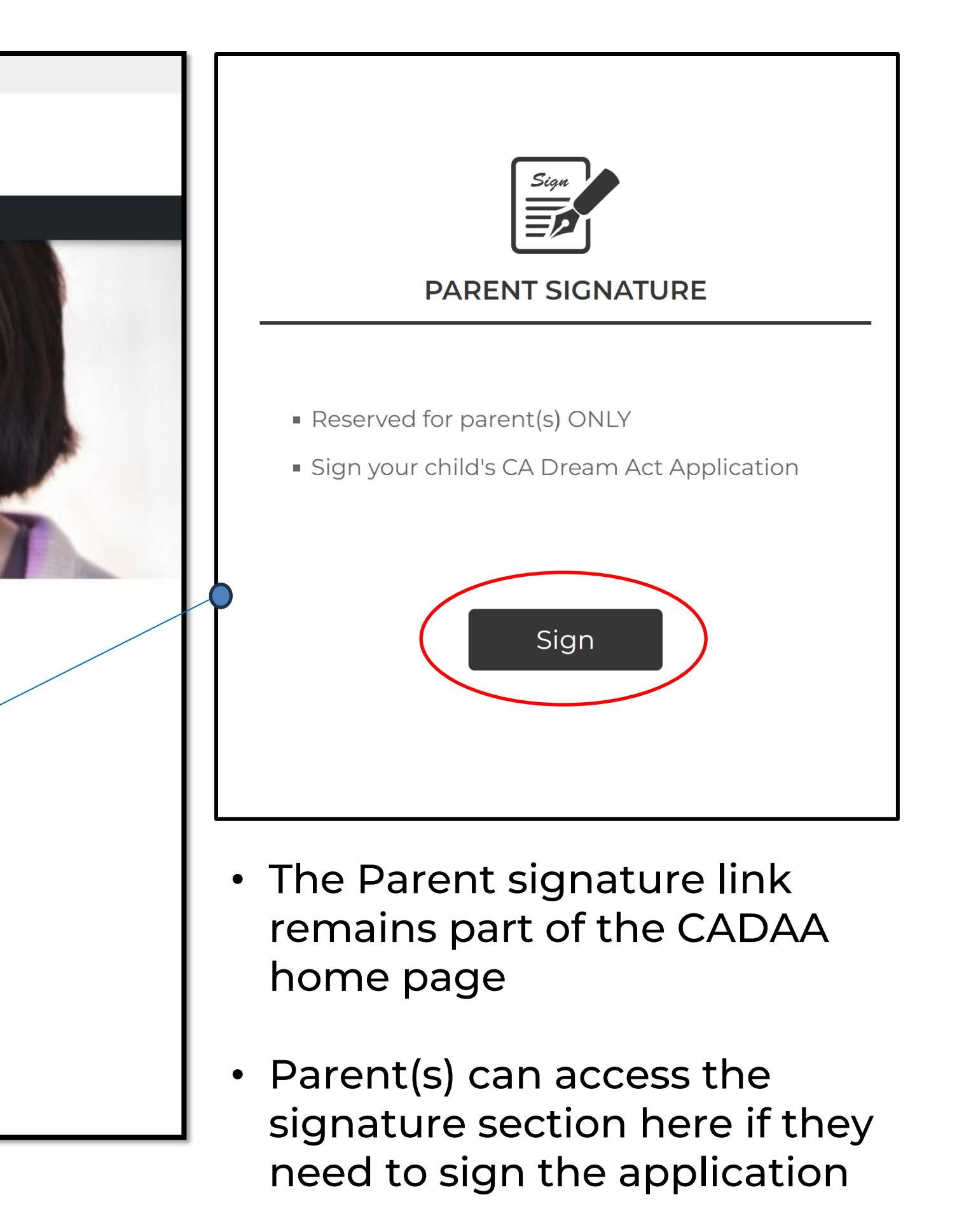

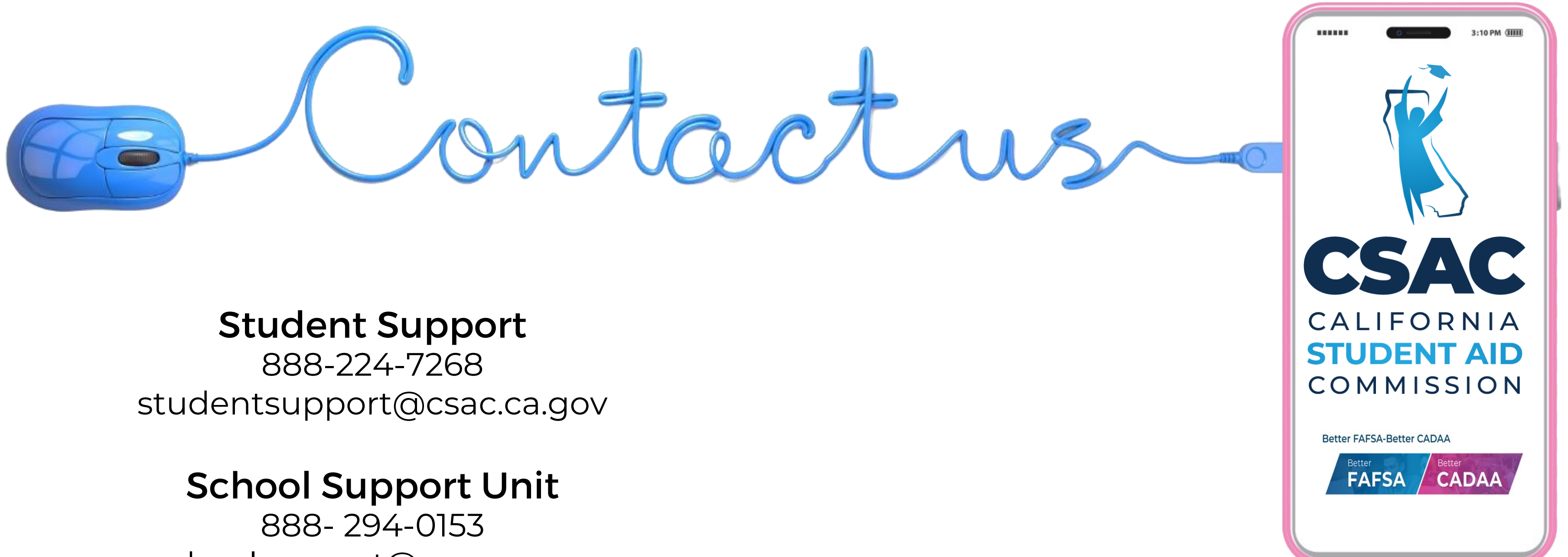

schoolsupport@csac.ca.gov

### **Training Unit** training@csac.ca.gov

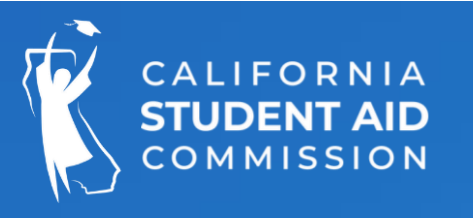

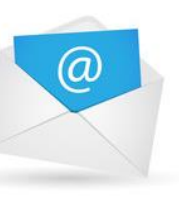

Subscribe to receive e-mail updates from CSAC! With our LISTSERVE you'll receive only the CSAC e-mail communications and updates you want and need.

### 5 @CASTUDENTAID

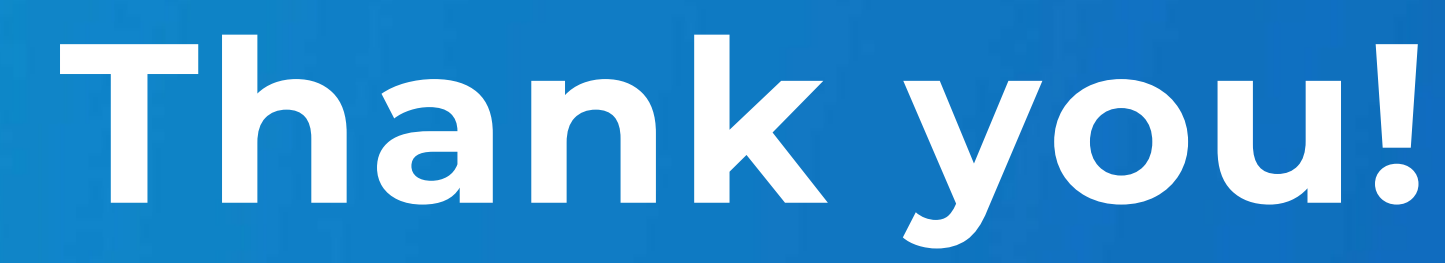

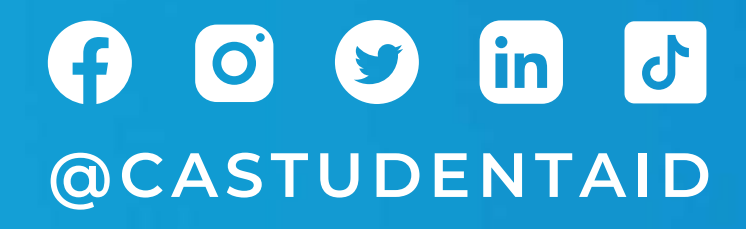

VISIT US AT WWW.CSAC.CA.GOV

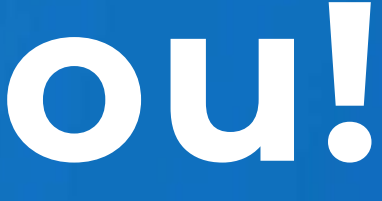